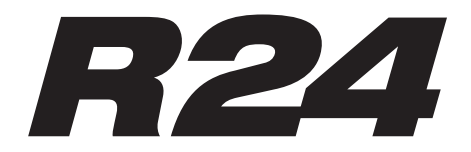

# Рекордер:Интерфейс:Контроллер:Сэмплер

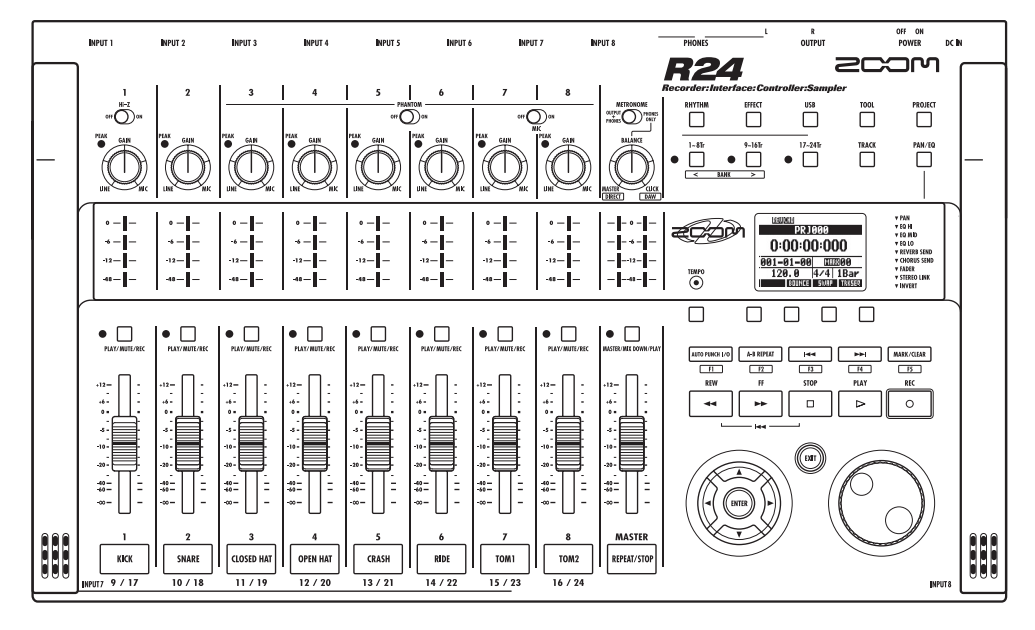

Инструкция к аудио-интерфейсу

#### 2 C S C S

© ZOOM Corporation

Запрещается вопроизведение любыми способами этой инструкции или её частей.

# Содержание

| Содержание1                                             |
|---------------------------------------------------------|
| Аудио-интерфейс и контроллерЗ                           |
| Установка и настройка Cubase LE 55                      |
| Аудио-интерфейс5                                        |
| Контроллер5                                             |
| Системные требования аудио-интерфейса R24               |
| Установка Cubase LE 56                                  |
| Подключение и отключение в режиме аудио-интерфейса7     |
| Первое подключение R24 к компьютеру7                    |
| Настройка и подключение                                 |
| Отключение8                                             |
| Использование функций контроллера                       |
| Что нужно знать о контроллере                           |
| Настройка контроллера9                                  |
| Управление воспроизведением                             |
| Управление секцией фейдеров11                           |
| Что нужно знать о банках11                              |
| Управление фейдерами11                                  |
| Индикаторы уровней R24 (использование аудио-интерфейса) |
|                                                         |
| Настройка функциональных кнопок13                       |
| Настройка функциональных кнопок                         |
| Краткий указатель функций контроллера                   |
| Запись с помощью Cubase LE 515                          |
| Создание нового проекта15                               |
| Создание новой звуковой дорожки                         |
| Подключение инструмента17                               |
| Настройка громкости записи                              |
| Запись                                                  |
| Воспроизведение записанного материала 19                |
| Импорт аудио-данных в Cubase LE 5                       |
| Импорт с помощью мыши21                                 |
| Использование команды «Импортировать»                   |

| Использование микшера в режиме аудио-интерфейса25     |
|-------------------------------------------------------|
| Громкость, реверберация, панорамирование              |
| Стереосвязь25                                         |
| Выравнивание уровней25                                |
| Тюнер                                                 |
| Хроматический тюнер26                                 |
| Эффекты в режиме аудио-интерфейса                     |
| Эффект в разрыве27                                    |
| Посыл-возврат эффекта27                               |
| Работа с патчами                                      |
| Управление патчами28                                  |
| Инициализация патчей (возврат к заводским настройкам) |
|                                                       |
| Настройка контроллера для других программ DAW         |
| Logic                                                 |
| SONAR                                                 |
| Live                                                  |
| Digital Performer32                                   |

#### Аудио-интерфейс и контроллер

В этом разделе объясняется, как настраивать и использовать функции аудио-интерфейса и контроллера E24 с программным обеспечением DAW (Digital Audio Workshop - цифровая рабочая станция), установленным на вашем компьютере.

#### Функции аудио-интерфейса и контроллера

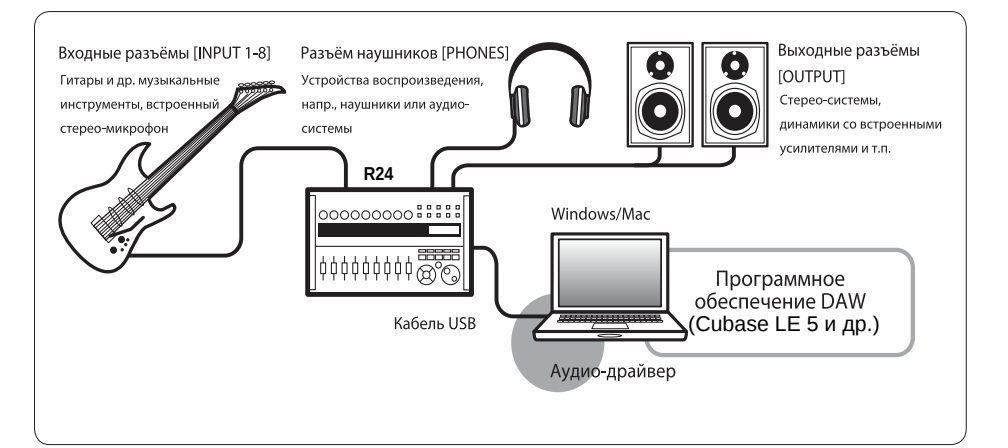

#### Аудио-интерфейс

R24 укомплектован рядом входных и выходных разъемов, и может быть использован в качестве высокоскоростного аудио-интерфейса USB (USB2.0) С поддержкой 8 входов и 2 выходов и с качеством преобразования до 24-бит/96 кГц. Эффекты могут использоваться при частоте дискретизации в 44.1 кГц. Питание устройства может производиться с помощью шины USB.

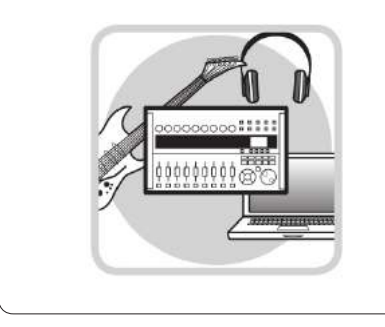

#### 🔳 Функции контроллера

Для управления программами DAW на вашем компьютере через USB могут быть использованы функции встроенного контроллера. Возможно управление транспортом, в т.ч. воспроизведение, запись и управление остановка и физическое фейдерами DAW. Помимо этого, вы можете назначить на функциональные кнопки F1-F5 прочие функции DAW (набор функций зависит от версии программного обеспечения DAW).

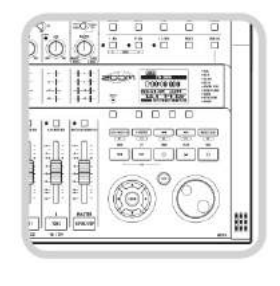

#### Возможность подключения различных источников звука, в т.ч. гитар, микрофонов и инструментов с линейным выходом.

В число 8 встроенных разъемов, поддерживающих XLR и стандартные 1/4дюймовые джеки, входит 1 высокоомный вход и 2 входа возможностью С фантомного питания (24 и 48B). Поддерживается множество источников, начиная от высокоомных гитар и басов, до динамических и конденсаторных микрофонов и устройств с линейным выходом. в т.ч. синтезаторов. Встроенные высококачественные конденсаторные микрофоны подходят для записи акустической гитары и вокала.

#### 🔳 Гибкий набор эффектов

Встроенный эффект может быть применен к определенному каналу, и посыл/возврат эффекта будет работать через посыл/возврат микшера. Два вида встроенных эффектов можно использовать при записи или лля обработки олондотином выхода. Например. при записи вокала вы можете записывать необработанный сигнал. включив реверберацию отондотином сигнала для удобства исполнителя.

#### Встроенный микшер

Используя микшер R24, вы можете сделать микс для контроля живого исполнения и для воспроизведения. При одновременной записи гитары и вокала можно отдельно регулировать уровень громкости, панораму и глубину реверберации.

#### Многофункциональный тюнер

В дополнение к стандартной хроматической настройке многофункциональный тюнер имеет встроенную поддержку 7-струнной гитары, 5-струнного баса и различных альтернативных строев. Для использования R24 с программным обеспечением DAW, необходимо установить драйвер устройства и настроить его для распознавания устройством. Мы объясним настройку на примере Cubase LE 5.

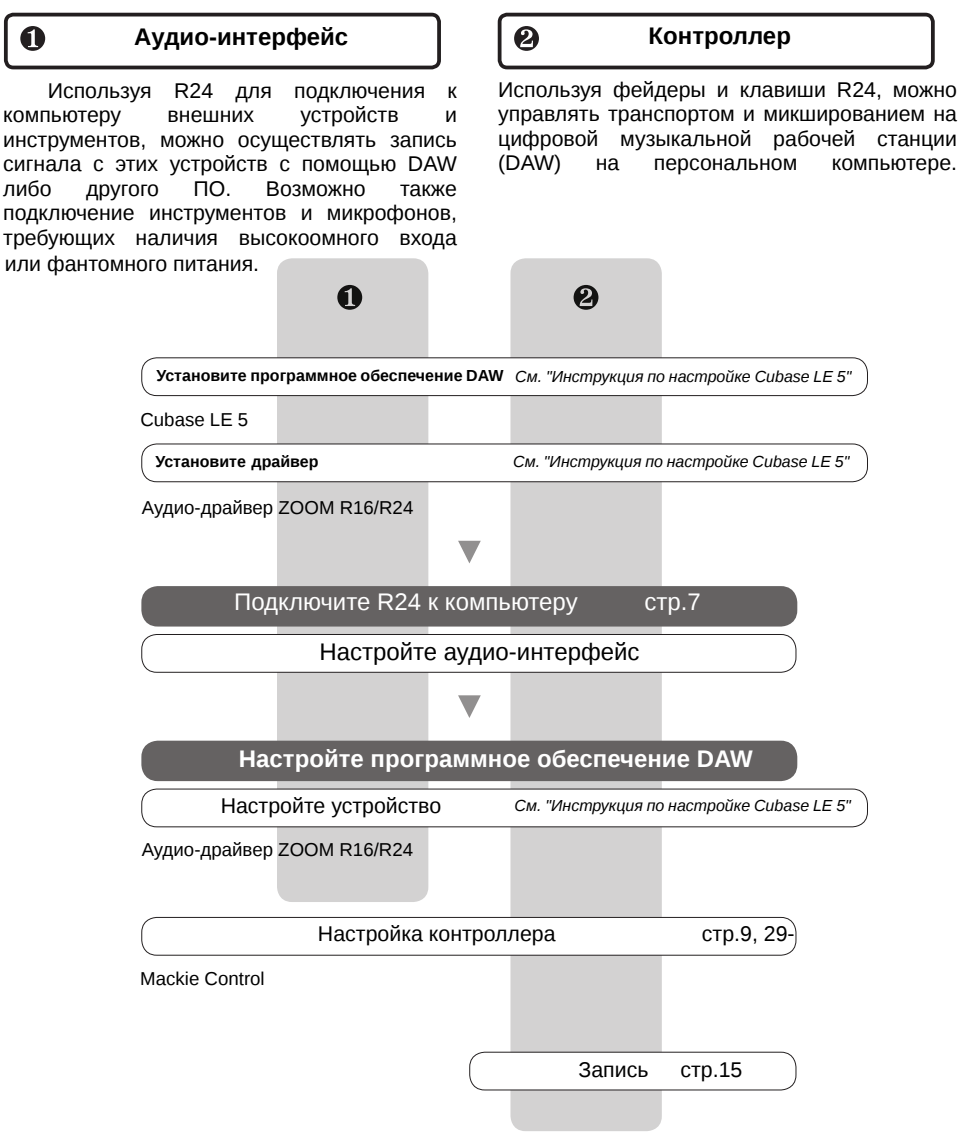

#### Системные требования аудио-интерфейса R24

#### Системные требования аудио-интерфейса R24

#### Windows:

Windows® XP SP2 или более поздняя версия (32-бит.)

Windows® Vista SP1 или более поздняя версия (32-бит., 64-бит.) Windows® 7 (32-бит., 64-бит.)

1.8 ГГц 32-битные Intel® Pentium® 4 или более быстрая модель 2.7 ГГц 64-бит. Intel® Pentium® Dual Core или более быстрая молель

32-битные ОС: 1+ Гб RAM

64-битные ОС: 2+ Гб RAM

#### Intel Mac:

OS X 10.4.11 или более поздняя версия/10.5+/10.6 Intel® Core Duo 1.83 ГГЦ или более быстрая модель 1+ Гб RAM

#### Bce OC:

USB 2.0-совместимый порт

• USB-хабы не поддерживаются

• рекомендуется использовать чипсеты Intel®

#### Примечание о скриншотах и описаниях

Данное руководство было написано на основе использования операционной системы Windows. Функции, являющиеся особенностью Mac OS X, указаны отдельно. Скриншоты в данном руководстве были сделаны с помощью версии для Windows.

#### О товарных знаках

- Символы 🖘 и 🖀 являются зарегистрированными товарными знаками.

- Windows®, Windows® XP, Windows Vista® и Windows 7® являются зарегистрированными товарными знаками Microsoft®

- Macintosh®, Mac OS® являются зарегистрированными товарными знаками Apple Inc.

- Steinberg, Cubase являются зарегистрированными товарными знаками Steinberg Media Technologies GmbH Inc.

- Intel® и Pentium® являются зарегистрированными товарными знаками Intel Corporation

- MACKIE Control является зарегистрированными товарными знаками LOUD Technologies

- Logic является зарегистрированными товарными знаками Apple Inc.

- SONAR является зарегистрированными товарными знаками Cakewalk Inc.

- Ableton Live является зарегистрированными товарными знаками Ableton AG.

Digital Performer является зарегистрированными товарными знаками Mark of the Unicorn
 Все прочие названия товаров, зарегистрированные товарные знаки и названия компаний,

упомянутые в данной документации, являются собственностью их владельцев.

Спецификации могут быть изменены без уведомления с целью улучшения продукта.

# 

#### Руководство по установке Cubase LE 5

Для более подробных инструкций по установке драйвера R16/R24 обратитесь к Руководству пользователя Cubase LE 5.

#### Подключение и отключение в режиме аудио-интерфейса

В данном разделе описывается подключение и отключение R24 к персональному компьютеру. Для более подробной инструкции, обратитесь к Руководству по настройке Cubase LE 5

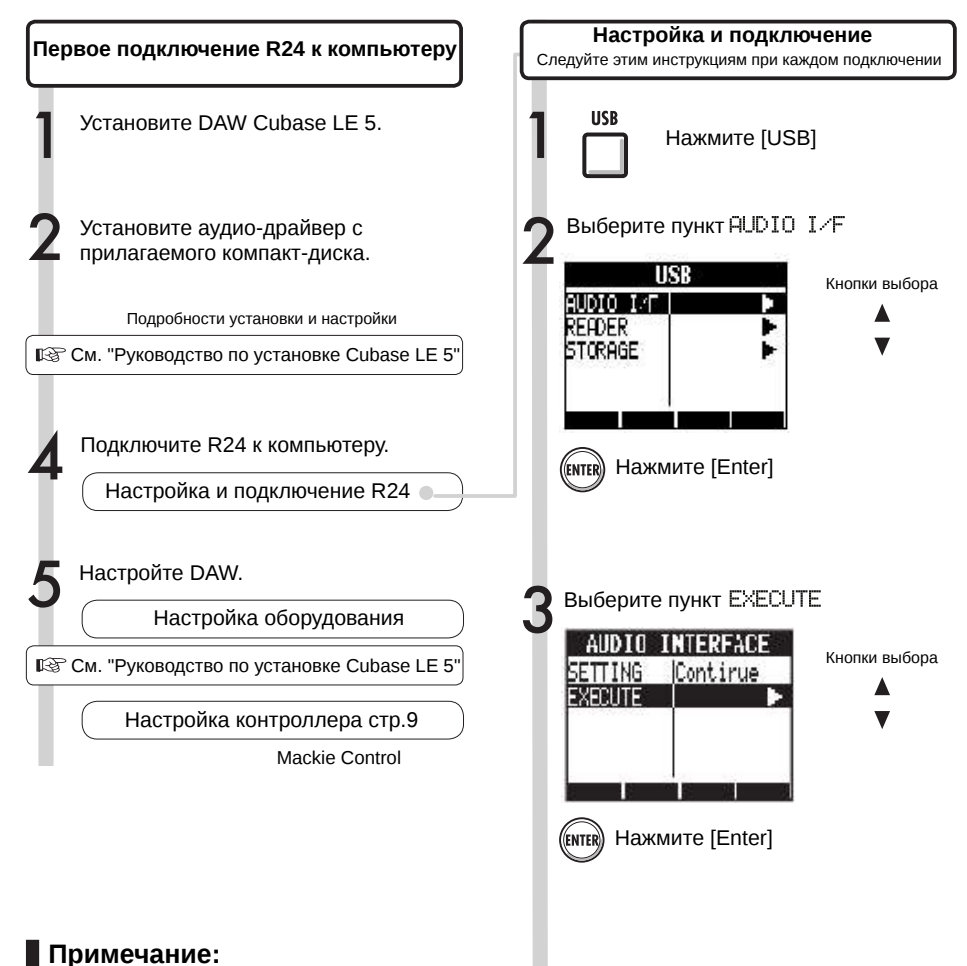

- Драйвер ZOOM R16/R24 необходим для использования R24 в качестве аудиоинтерфейса с DAW Cubase LE 5 и др. При загрузке драйвера следуйте прилагаемой инструкции.
- Свежую версию драйвера R24 можно скачать на сайте Zoom Corporation по адресу http://www.zoom.co.jp/

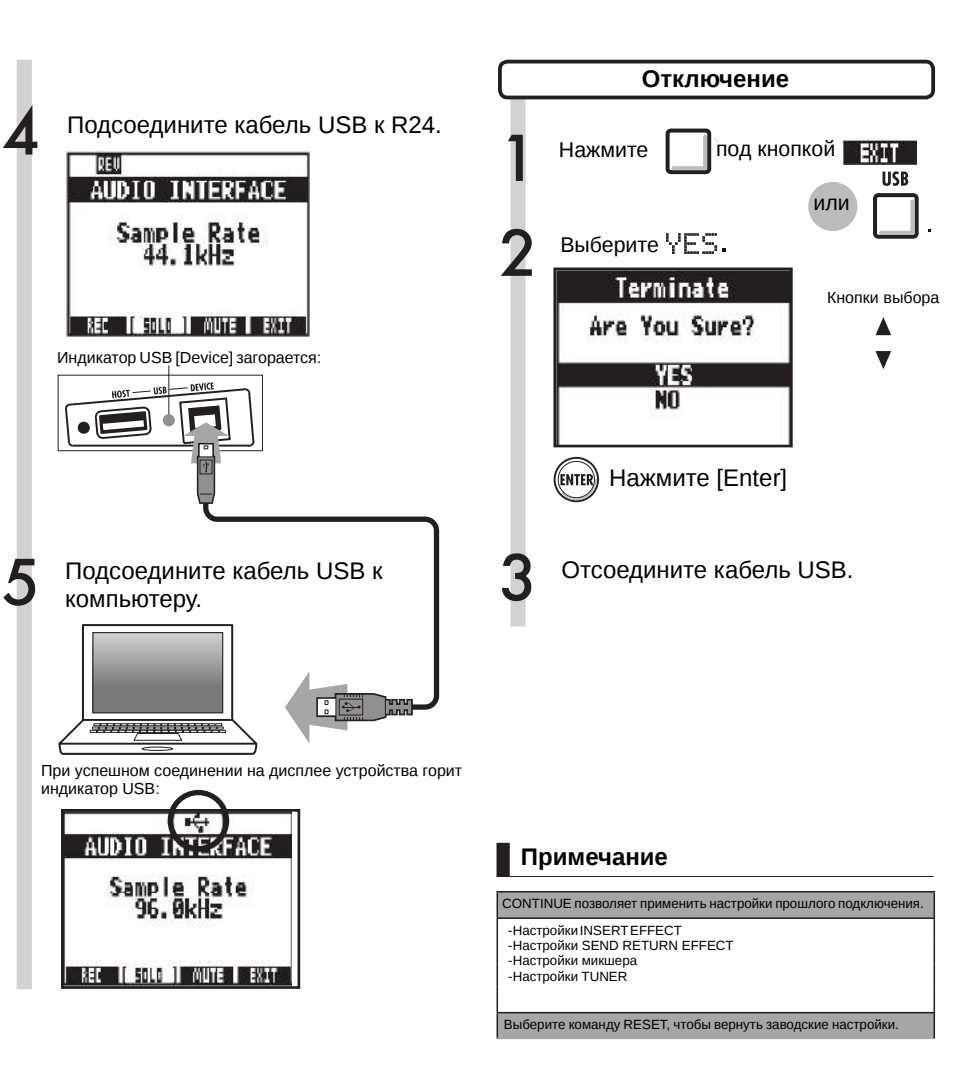

- Функции аудио-интерфейса и контроллера R24 могут быть использованы при питании устройства через разъем USB.
- Мы рекомендуем использовать самую свежую версию драйвера R24.
- При использовании фантомного питания в режиме аудио-интерфейса рекомендуется обеспечить электропитание устройства от батарей электропитания либо от источника переменного тока.

#### Использование функций контроллера

При подключении R24 через USB в режиме аудио-интерфейса, кнопки и фейдеры устройства могут быть использованы для управления транспортом и микшером DAW Cubase LE 5.

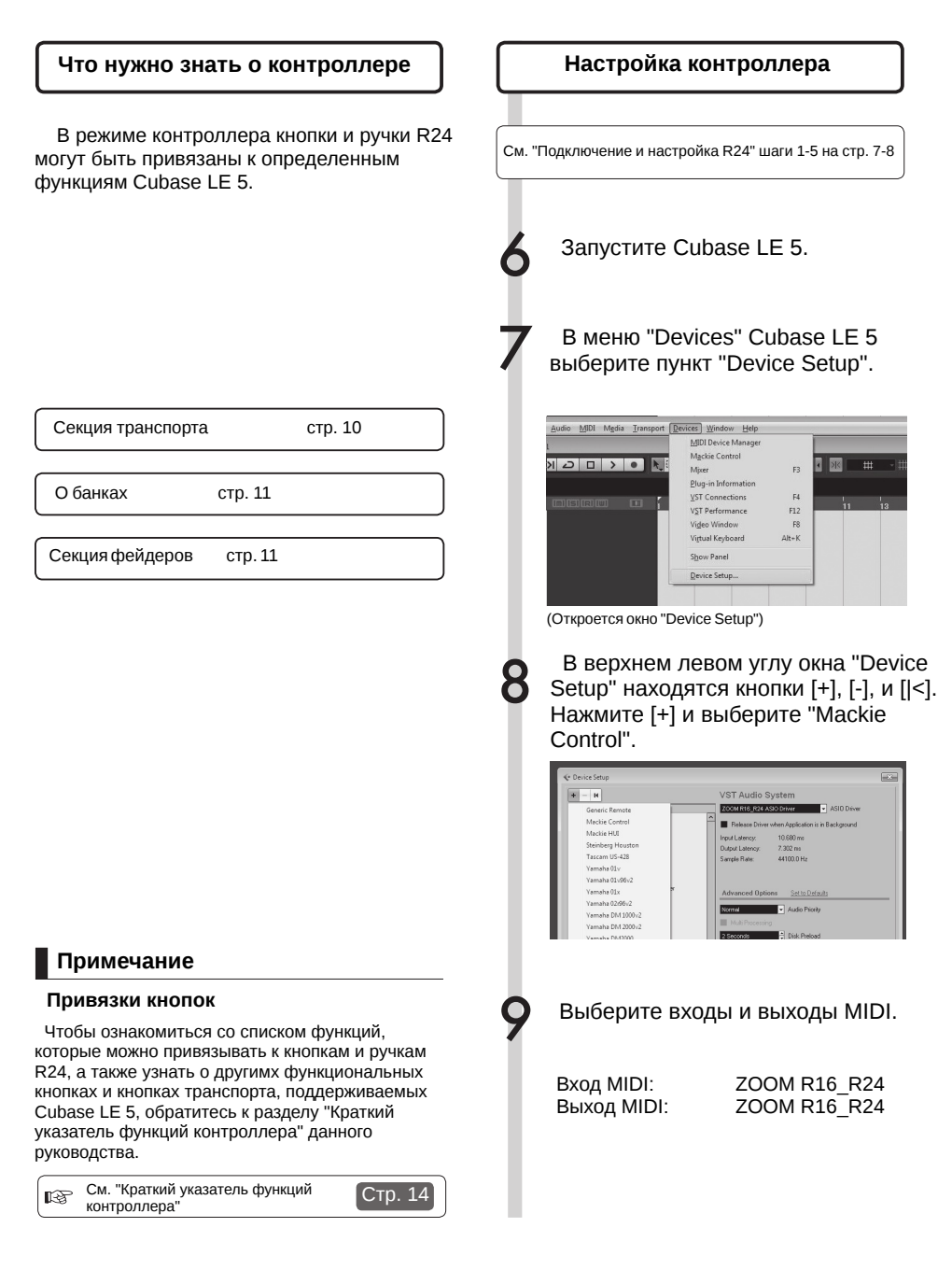

#### Секция транспорта

Настроив контроллер, вы можете назначить кнопкам секции транспорта R24 различные функции Cubase LE 5.

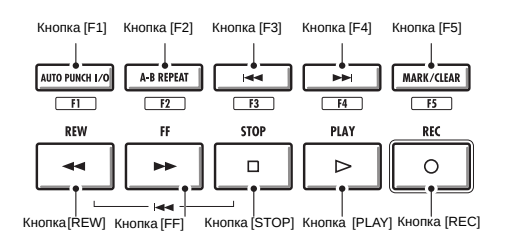

#### Управление секцией фейдеров

Используя фейдеры и кнопки статуса в секции фейдеров, вы можете управлять громкостью соответствующих дорожек в DAW Cubase LE 5, заглушать или включать сольное воспроизведение, а также назначать их для записи.

#### Что нужно знать о банках

После настройки контроллера вы можете управлять основными параметрами Cubase LE 5 с помощью фейдеров и кнопок состояния R24. Группа дорожек (треков), которой можно управлять с помощью фейдеров и кнопок состояния, называется банком. На R24 один банк включает в себя 8 дорожек.

Например, если фейдер №1 соответсвует дорожке 1 в Cubase LE 5, дорожки 1-8 управляются следующим образом:

| Фейдер  | 1    | 2    | 3    | 4    | 5    | 6    | 7    | 8    |
|---------|------|------|------|------|------|------|------|------|
| Дорожка | Tr.1 | Tr.2 | Tr.3 | Tr.4 | Tr.5 | Tr.6 | Tr.7 | Tr.8 |

Как следует из диаграммы, если выбраны треки 1-8, при нажатии кнопки [9~16tr (Bank>)] набор контролируемых треков изменяется следующим образом:

| Фейдер  | 1    | 2     | 3     | 4     | 5     | 6     | 7     | 8     |
|---------|------|-------|-------|-------|-------|-------|-------|-------|
| Дорожка | Tr.9 | Tr.10 | Tr.11 | Tr.12 | Tr.13 | Tr.14 | Tr.15 | Tr.16 |

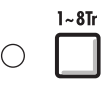

#### Использование кнопки [1~8Tr (<BANK)]

Банк (набор назначенных дорожек) сдвигается на 8 дорожек в сторону уменьшения.

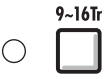

#### Использование кнопки [9~16Tr (BANK>)]

Банк (набор назначенных дорожек) сдвигается на 8 дорожек в сторону увеличения.

#### Управление фейдерами

Назначьте требуемые дорожки Cubase LE 5 на секцию фейдеров.

- С помощью фейдеров
  - управляйте громкостью треков.

Фейдеры управляют громкостью соответствующих дорожек. Общая громкость регулируется с помощью фейдера [Master].

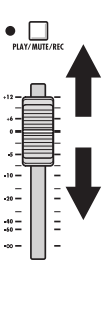

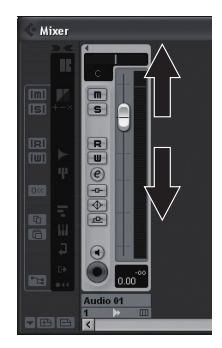

Чтобы изменить режим работы кнопок состояния для всех дорожек, нажмите кнопку для необходимого режима.

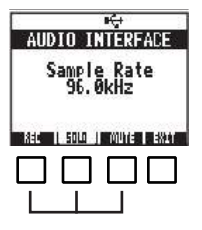

#### Индикаторы уровней R24 (использование аудио-интерфейса)

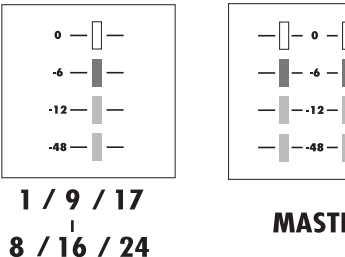

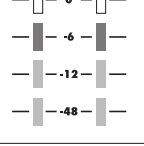

#### MASTER

Каждый индикатор, кроме индикатора [MASTER], отображает уровень сигнала непосредственно перед отправкой его на компьютер.

уровня Индикатор [MASTER] отображает уровень сигнала, поступающего С компьютера.

#### Проверка уровня записи DAW

Переключите в меню INSERT EFFECT параметр REC SIGNAL на WET (сигнал с эффектами) или DRY (сигнал без эффектов), чтобы отправлять сигнал в компьютер с или без обработки встроенными эффектами R24.

Уровень записи посылаемого сигнала отображается на индикаторах уровня. Уровни сигналов, отображаемые на индикаторе MASTER и прочих индикаторах, отличаются друг от друга.

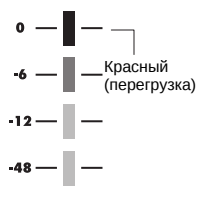

Настройте уровни таким образом, чтобы не загорался красный индикатор перегрузки (0 Дб).

#### Настройка функциональных кнопок

Пять кнопок над кнопками транспорта могут быть использованы в качестве функциональных кнопок (F1-F5) с назначением нужных функций.

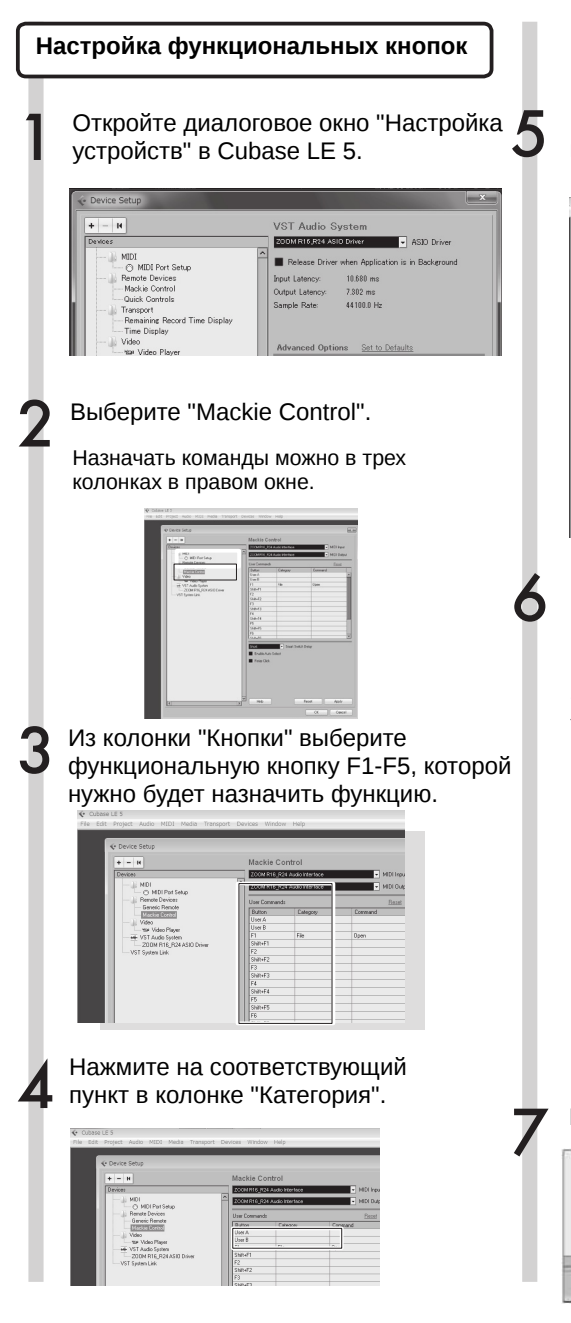

# Выберите тип функции Cubase 5 LE из выпадающего меню "Категория".

| C Device Setup           | Mackie Contro         |                                  |         |
|--------------------------|-----------------------|----------------------------------|---------|
| Devices                  | TOOM NUS IN A AND     | interlace D                      | 1011res |
| - 1 MD                   | A Record and and look | - Market                         | 10104   |
| O MDIPot Setup           |                       |                                  | 10100   |
| Remote Devices           | User Commands         |                                  | 2 18    |
| Mackie Control           | Button C              | alegoy Connerd                   |         |
| - Ju Video               | User A                | <ul> <li>Not Assigned</li> </ul> |         |
| - the video Player       | FI                    | Edit                             |         |
| 200M R16_R24 ASID Driver | Shit+F1               | Devices                          |         |
|                          | F2                    | Media                            |         |
|                          | F3                    | MIDE Quantize                    |         |
|                          | Shift+F3              | Set Insert Length                |         |
|                          | F4                    | Transport                        |         |
|                          | 59004                 | Zoom                             |         |
|                          | Sh8+F5                | Nudge                            |         |
|                          | F6                    | Score Functions                  |         |
|                          | I Conute              | File                             |         |
|                          | Shot                  | Navigate                         |         |
|                          | Enable Auto ele       | Focus                            |         |
|                          | Balas Cirk            | Preset                           |         |
|                          |                       | Project                          |         |
|                          |                       | Add Track                        |         |
|                          |                       | Editors                          |         |
|                          |                       | Inspector                        |         |
|                          |                       | Audio                            |         |
|                          |                       | hitesiate                        |         |

Нажмите на кнопку "Command" и выберите необходимую функцию из выпадающего меню.

Набор функций будет отличаться в зависимости от выбранной категории.

| e bevoe sesup             | Markin 6       | and and             | 10.00                              |
|---------------------------|----------------|---------------------|------------------------------------|
| Anoto Estad<br>           | NUCKUE C       | Ontrol              | All Millions                       |
| - MOI                     | A              | The state below the | MOLDING                            |
| O HDI Put Sete            | Economic State |                     |                                    |
| Renote Devices            | User Constan   | dt                  | Detect                             |
| MALLACOPACT               | @utton         | Category            | Connand                            |
| - Ji Video                | Dow A          |                     |                                    |
|                           | E1             | File.               | 0nm                                |
| -200M R16 R24 ASID Driver | Shih-F1        |                     |                                    |
| VST System Link           |                | Audo                | Crossfade                          |
| 101 Spoten Link           | 5462           |                     | Ferrove Fades                      |
|                           | 98471          |                     | Open Fade Editors                  |
|                           |                |                     | Erasta Edite                       |
|                           | Shihel 4       |                     |                                    |
|                           | 15             |                     | Malacian Min                       |
|                           | 558-05         |                     | Presence rise                      |
|                           | Children       |                     | Pillo selected il Podi             |
|                           |                |                     | Set Tempo Prom Event               |
|                           | 364            | • 5m 5mb            | on Design Schetch to Project Tempo |
|                           | Exable /u      | ao Select           | Close Gaps                         |
|                           | Fieldy Cic     | 8                   | Events to Pert                     |
|                           |                |                     | Delete Overlaps                    |
|                           |                |                     | Dissolve Part                      |
|                           |                |                     | To Origin                          |
|                           |                |                     | Adjust Fades to Range              |
|                           |                |                     | Increment Event Volume             |
|                           | Y              | -                   | Decrement Event Volume             |
|                           | > Heb          |                     | Rese Increment Fade In Lengt       |
|                           |                |                     |                                    |

#### И Нажмите "Принять" (Apply).

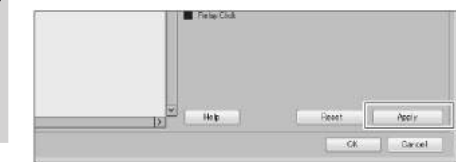

#### Краткий указатель функций контроллера

Эти функции действительны для программ Cubase LE 5, Cubase 5, Logic Pro, SONAR, Ableton Live, и Digital Performer.

|                                                                                                    | Кнопка                                           | Описание                                                                               |
|----------------------------------------------------------------------------------------------------|--------------------------------------------------|----------------------------------------------------------------------------------------|
|                                                                                                    | Кнопки состояния                                 | Включают и выключают заглушку, сольное проигрывание, либо<br>включает трек для записи. |
| Секция фейдеров<br>Секция дисплея<br>Секция транспорта<br>Секция управления                                                                                                    | Фейдеры                                          | Регулируют громкость соответствующего трека.                                           |
|                                                                                                    | Фейдер MASTER                                    | Регулируют общую громкость.                                                            |
| Секция дисплея                                                                                                    | Кнопки управления                                | Изменяют функции кнопок состояния/ Закрыть соединение (EXIT)                           |
|                                                                                                    | Курсорные клавиши                                | Выполняют те же функции, что и клавиши управления курсором на компьютере. <sup>1</sup> |
| Кнопка         Описание           Секция фейдеров         Кнопки состояния         Вилючает трек для залиси, сольн вилючает заглушку, сольн вилючает трек для залиси, ейдеры           Секция фейдеров         Фейдеры         Регулируют общую громкость.           Секция дисплея         Кнопки управления         Изменяют функции, что и клавии компьютере <sup>1</sup> Киопка (REW)         Выполняют текущее положение курсора. <sup>2</sup> Кнопка [FF]         Перемотка вперед.           Кнопка [FF]         Перемотка вперед.           Кнопка [FF]         Секция транспорта           Кнопка [REW]         Перемотка вперед.           Кнопка [REV]         Перемотка вперед.           Кнопка [REV]         Остановка воспроизведения.           Кнопка [AUTO PUNCH I/O]         Зависит от настроек кнопки [F1]           Кнопка [AUTO PUNCH I/O]         Зависит от настроек кнопки [F3]           Кнопка [-B REPEAT]         Зависит от настроек кнопки [F3]           Кнопка [-B TI]         Зависит от настроек кнопки [F3]           Кнопка [-B TI]         Зависит от настроек кнопки [F5]           Кнопка [-B TI]         Зависит от настроек кнопки [F5] | Изменяют текущее положение курсора. <sup>2</sup> |                                                                                        |
|                                                                                                    | Кнопка [REW]                                     | Перемотка назад.                                                                       |
|                                                                                                    | Кнопка [FF]                                      | Перемотка вперед.                                                                      |
|                                                                                                    | Кнопка [STOP]                                    | Остановка воспроизведения.                                                             |
| Секция транспорта                                                                                                    | Кнопка [PLAY]                                    | Воспроизведение.                                                                       |
|                                                                                                    | Кнопка [REC]                                     | Запись.                                                                                |
|                                                                                                    | Кнопка [AUTO PUNCH I/O]                          | Зависит от настроек кнопки [F1]                                                        |
|                                                                                                    | Кнопка [А-В REPEAT]                              | Зависит от настроек кнопки [F2]                                                        |
|                                                                                                    | Кнопка 🔫                                         | Зависит от настроек кнопки [F3]                                                        |
|                                                                                                    | Кнопка                                           | Зависит от настроек кнопки [F4]                                                        |
|                                                                                                    | Кнопка [MARK/CLEAR]                              | Зависит от настроек кнопки [F5]                                                        |
| Секция управления                                                                                                    | Кнопка [1-8Tr]                                   | Смещение на один банк вперед.                                                          |
|                                                                                                    | Кнопка [9-16Tr]                                  | Смещение на один банк назад.                                                           |

<sup>1</sup> Для Digital Performer - прокрутка окна <sup>2</sup> Для Digital Performer - функция не назначена В этом разделе описывается процесс записи в Cubase LE 5 с помощью R24.

#### Создайте новый проект.

# Скопируйте на компьютер шаблоны проектов ZOOM R24.

Скопируйте шаблоны из папки CubaseLE5\_template на компакт-диске, поставляемом с R24, в папку, в которую установлен Cubase LE 5.

#### Для Windows:

C:\Program Files\Steinberg\Cubase LE 5\templates

#### Для MacOS:

/Applications/CubaseLE5.app/Contents/templates/

#### Запустите Cubase LE 5.

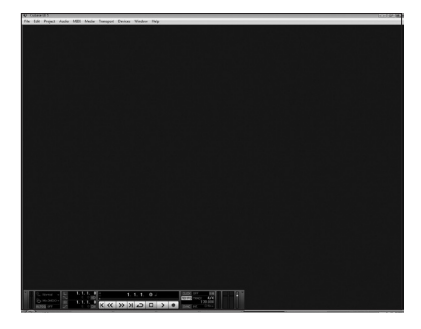

# Выберите в меню "File" пункт "New Project".

В окне "New Project" выберите шаблон для нового проекта.

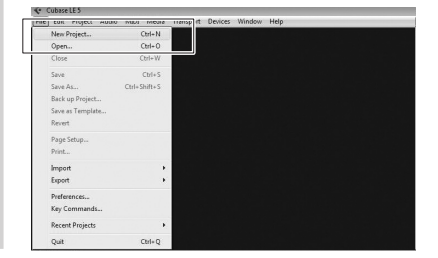

Создайте новый проект.

Скопированные в нужную папку шаблоны проектов R24 будут отображаться в списке шаблонов при создании нового проекта. Выбирая эти шаблоны, вы сможете сразу создавать проекты с настроенными под R24 входами и выходами дорожек.

| 📀 New Project                              | ×     |
|--------------------------------------------|-------|
| Templates:                                 |       |
| Empty                                      | ^     |
| CLE – 16 MIDI Tracks                       | - 111 |
| CLE - 4 Stereo 8 Mono Audio Track Recorder | - 111 |
| CLE – Cubase Synths On Instrument Tracks   | - 111 |
| CLE - Mastering Setup                      |       |
| CLE - Podcasting                           | - 111 |
| default                                    | - 111 |
| ZOOM R16_R24 4Mono 2Stereo Recording       | - 111 |
| ZOOM R16_R24 4Stereo Recording             |       |
| ZOOM R16 R24 8Mono Recording               | - 111 |
|                                            |       |
|                                            | - 111 |
|                                            | - 111 |
|                                            | ~     |
|                                            |       |
| UK Can                                     | cel   |

#### Названия и описания шаблонов

ZOOM R16\_R24 8Mono Recording

8 монофонических треков Cubase LE 5, привязанных ко входам 1-8 R24.

ZOOM R16\_R24 4Stereo Recording

Стереофонические треки 1-4 Cubase LE 5, привязанные ко входам 1/2-7/8 R24.

ZOOM R16\_R24 4Mono 2Stereo Recording

Проект с монофоническими треками 1-4, привязанными ко входам от R24 №1-4 и стереофоническими треками 5-6 Cubase LE 5, привязанными ко входам 5/6 и 7/8.

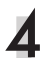

Задайте папку для сохранения файлов и нажмите "ОК" (или "Choose" для Mac OS X ).

Ниже показано окно для сохранения проектов.

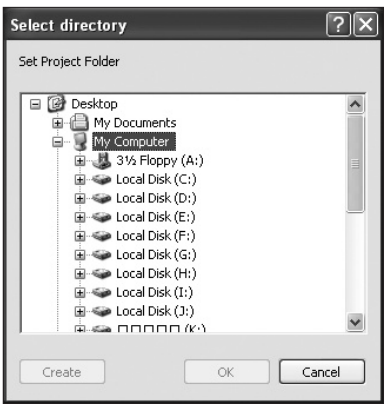

Будет создан новый проект и откроется окно Cubase LE 5, в котором вы будете работать.

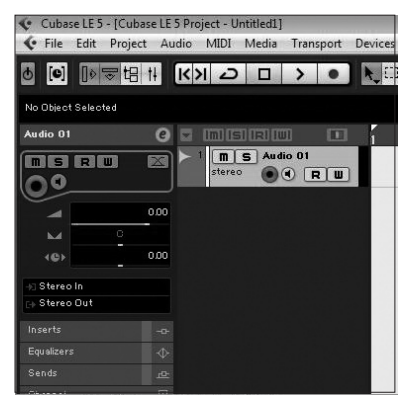

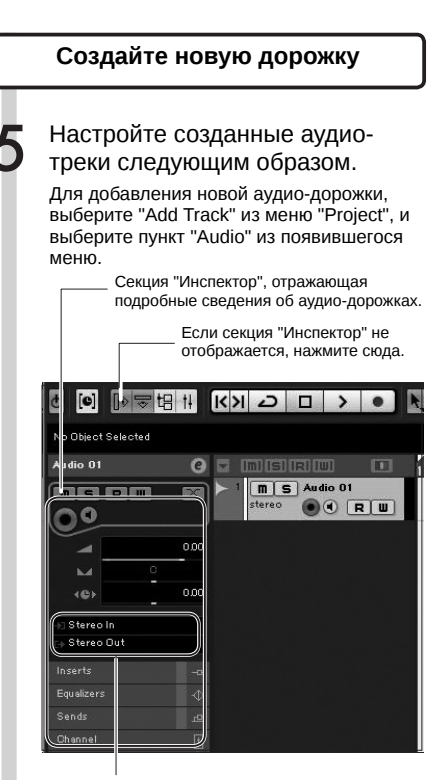

Выберите шину для входа/выхода трека. Будут отображены названия шин, назначенных для R24 в пункте VST Connections (меню Devices). Нахмите сюда, чтобы выбрать другую шину из меню.

#### Кстати:

Секция "Инспектор" отображает информацию о текущем аудио-треке. Если ничего не отображается, кликните по дорожке, чтобы увидеть ее статус.

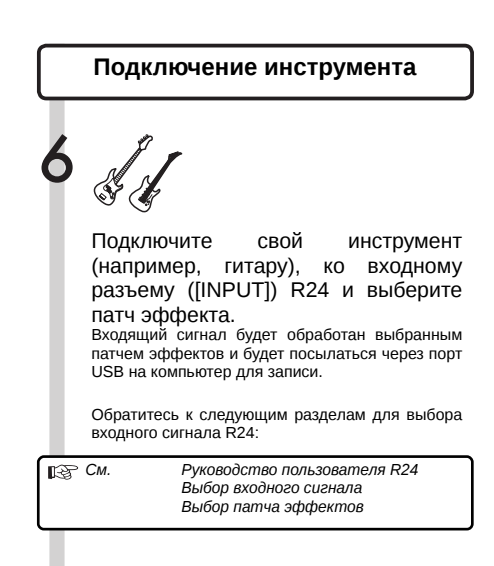

# В меню "Devices" Cubase LE 5 выберите пункт "Mixer".

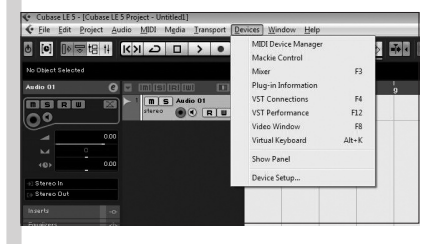

Откроется окно микшера, отображающее созданные треки и мастер-канал микшера. Включите запись для нужного трека.

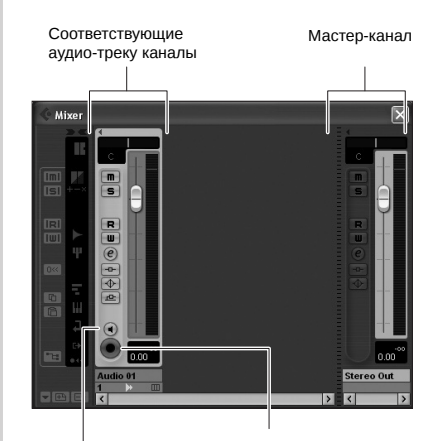

Нажмите кнопку "Monitor". Она станет оранжевой. Нажмите кнопку включения записи. Она загорится красным, для данного трека будет включена запись.

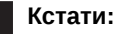

Когда кнопка монитора подсвечена, на индикаторе рядом с фейдером будет отображаться уровень входящего сигнала. Когда кнопка отключена, на индикаторе будет отображаться уровень громкости данного трека.

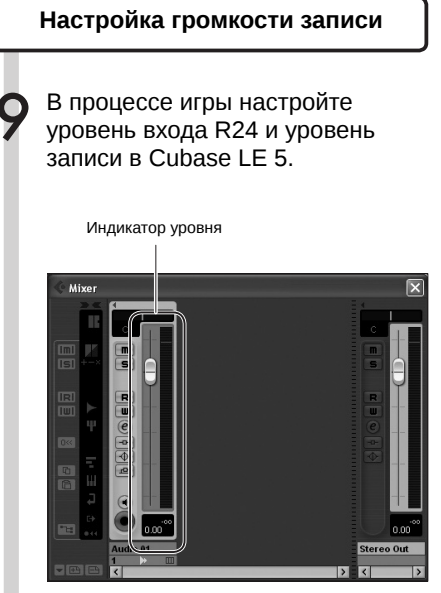

Уровень громкости записи в Cubase LE 5 отображается на индикаторе уровня соответствующего канала, включенного для записи. Рекомендуется устанавливать максимальный уровень записи таким образом, чтобы не срабатывал индикатор перегрузки.

При настройке уровня не следует двигать фейдер в Cubase LE 5, вместо этого лучше управлять уровнем громкости с помощью фейдеров R24.

#### Примечание:

- Когда включена кнопка монитора, входной сигнал из R24 и возврат сигнала из компьютера одновременно посылаются из R24 на компьютер, что вызывает эффект флэнджера. Для того, чтобы точно контролировать сигнал при настройке уровня записи, поверните ручку [BALANCE] в положение [DIRECT].
- Указанный выше индикатор отображает уровень сигнала после обработки в Cubase LE 5, поэтому иногда заметна небольшая задержка между извлечением звука и движением индикатора. Это не является дефектом.

После того, как вы настроили уровень записи, нажмите на кнопку монитора еще раз, чтобы она выключилась.

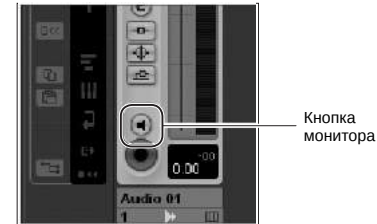

Отключается отображение уровня входящего сигнала, и заглушается сигнал с компьютера на R24.

Когда кнопка монитора выключена, сигнал на входе в компьютер можно контролировать через выходы OUTPUT и PHONES на R24.

# Убедитесь, что видна панель транспорта.

Если панель транспорта не отображается, выберите "Transport Panel" из меню "Transport".

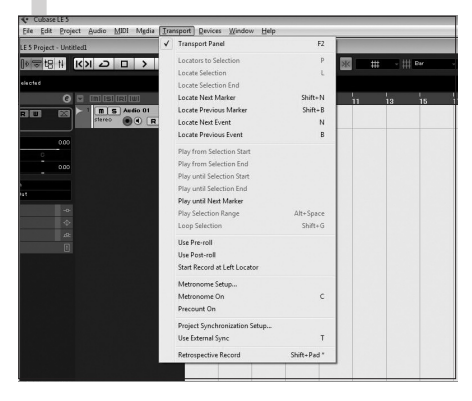

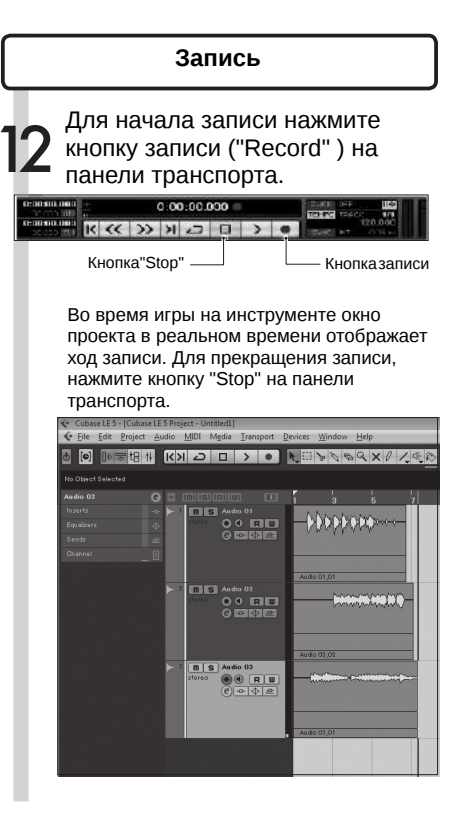

#### Проверка записи (воспроизведение)

Сдвиньте фейдер мастер-канала вниз.

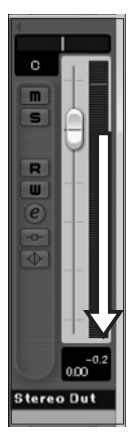

Нажатием кнопки [|<] вернитесь к началу проекта.

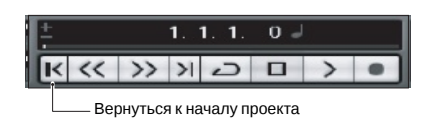

Нажмите кнопку [>] на панели транспорта, чтобы начать воспроизведение.

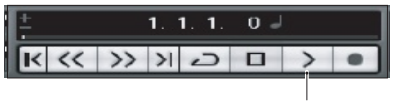

Кнопкавоспроизведения

Сдвиньте фейдер мастер-канала вверх до нужного уровня громкости воспроизведения.

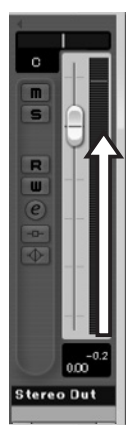

#### Примечание:

В случае, если после нажатия кнопки воспроизведения звук не проигрывается, следует проверить настройки подключения плагинов VST (пункт 6 в руководстве по установке Cubase LE 5). Также убедитесь, что ручка [BALANCE] установлена в среднее положение.

# Советы по улучшению производительности

При использовании Cubase LE 5 иногда может наблюдаться спад производительности программы и сообщения об ошибках следующего содержания: "Невозможно синхронизироваться с аудио-интерфейсом USB". Если это происходит достаточно часто, следует принять следующие меры:

#### Завершить работу действующих программ, кроме Cubase LE 5.

В частности, следует убедиться, что все лишние фоновые приложения закрыты.

#### Отключить лишние плагины (плагины эффектов, звуковых генераторов).

В случае, если запущено большое количество плагинов, вычислительные способности компьютера могут не справляться с нагрузкой. Кроме того, можно также уменьшить количество одновременно воспроизводимых дорожек.

#### Использовать в качестве источника питания адаптер R24.

При питании через шину USB устройства иногда могут приводить к замедлению работы компьютера. Попробуйте использовать блок питания от переменного тока.

Если звук прерывается, увеличьте размер аудио-буфера в меню "Device Setup">"VST Audio System". Подробнее в пункте 5 руководства по установке Cubase LE 5. резкий Если налицо спад производительности программы И компьютера, рекомендуем закрыть Cubase LE 5, отсоединить R24 от компьютера, затем подсоединить заново перезапустить И Cubase LE 5.

#### Импорт аудио-данных в Cubase LE 5

Подключив R24 к компьютеру через шину USB и определив его как кард-ридер, вы можете импортировать данные в формате аудио напрямую в аудио-треки Cubase LE 5.

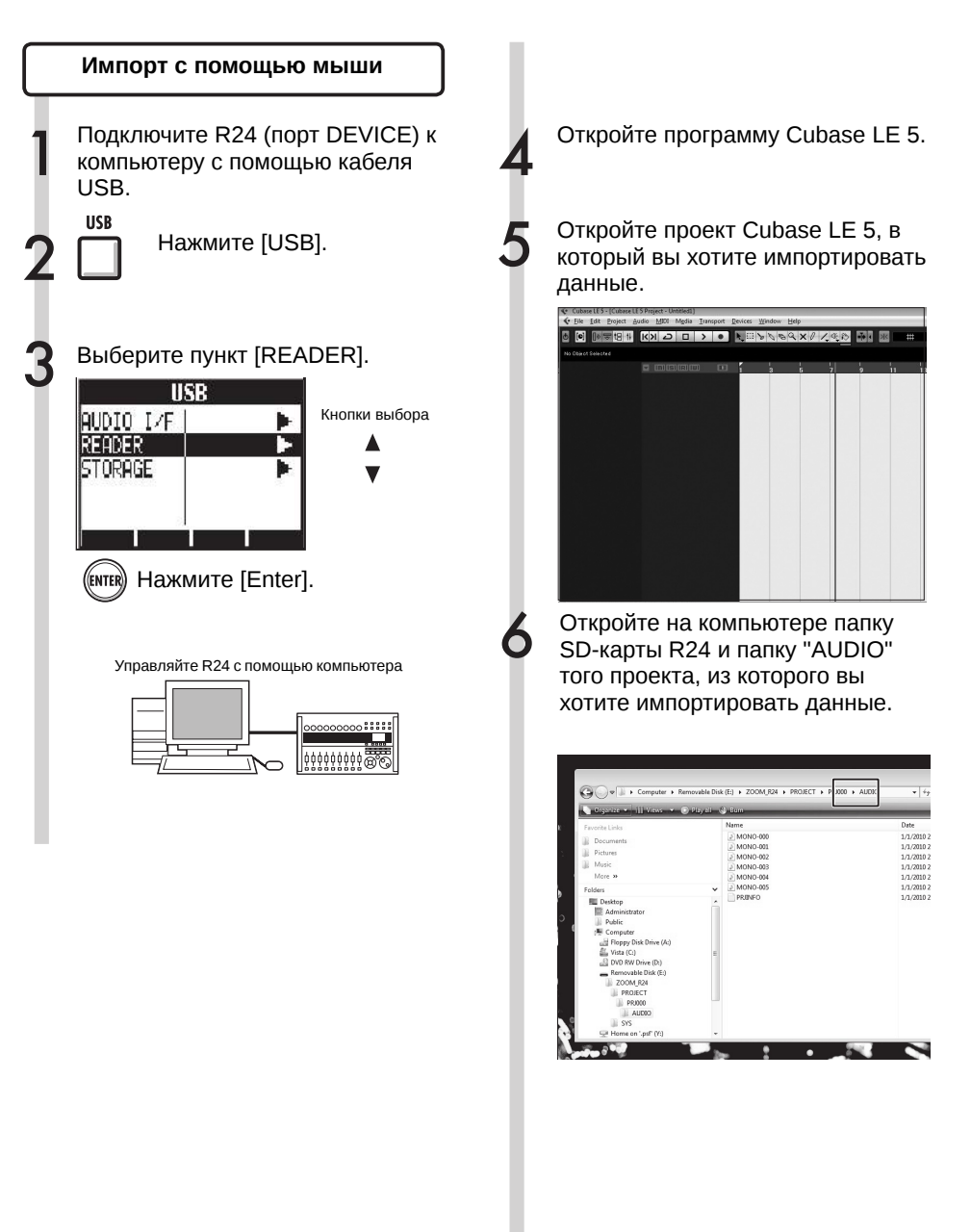

Выберите файл (или файлы), который (которые) вы хотите импортировать из папки "Audio" и перетащите их с помощью мыши в окно проекта Cubase LE 5.

| V Cubere LE 5 - (Cubere LE                                                                                                    | SPajes - Dated]          |                                                                                                    |                                                          |            |             |          |
|----------------------------------------------------------------------------------------------------|--------------------------|----------------------------------------------------------------------------------------------------|----------------------------------------------------------|------------|-------------|----------|
| C the tot Emjed &                                                                                                    | udio MEE Mplie Damport D | erices Window Holp                                                                                                    |                                                          |            |             |          |
|                                                                                                    | KX D D X O               | 1:2509X                                                                                                    | 9150                                                     | 2          | - Ki wa     | · 7 =    |
| PE-Discrifescher                                                                                                    |                          |                                                                                                    |                                                          |            |             |          |
|                                                                                                    |                          | 1 3 5                                                                                                    | 1 2                                                      | 11 13 15   | 11 19       | 21 72    |
|                                                                                                    |                          |                                                                                                    |                                                          |            |             |          |
|                                                                                                    |                          |                                                                                                    | $\leftarrow$                                             | _          |             | <u> </u> |
|                                                                                                    |                          |                                                                                                    |                                                          |            |             |          |
|                                                                                                    |                          |                                                                                                    |                                                          |            |             |          |
|                                                                                                    |                          |                                                                                                    |                                                          |            |             |          |
|                                                                                                    |                          |                                                                                                    |                                                          |            |             |          |
|                                                                                                    |                          |                                                                                                    |                                                          |            |             |          |
|                                                                                                    |                          |                                                                                                    |                                                          |            |             |          |
|                                                                                                    |                          |                                                                                                    |                                                          |            |             |          |
|                                                                                                    |                          |                                                                                                    |                                                          |            |             |          |
|                                                                                                    |                          |                                                                                                    |                                                          |            |             |          |
|                                                                                                    |                          |                                                                                                    |                                                          |            |             |          |
|                                                                                                    |                          |                                                                                                    |                                                          | Т          |             |          |
|                                                                                                    |                          |                                                                                                    |                                                          |            |             |          |
|                                                                                                    |                          |                                                                                                    |                                                          |            |             |          |
|                                                                                                    |                          |                                                                                                    |                                                          |            |             |          |
|                                                                                                    |                          |                                                                                                    |                                                          |            |             |          |
|                                                                                                    |                          |                                                                                                    |                                                          |            |             |          |
|                                                                                                    |                          |                                                                                                    | -                                                        |            | _           | _        |
|                                                                                                    |                          |                                                                                                    |                                                          |            |             |          |
|                                                                                                    |                          |                                                                                                    |                                                          |            |             |          |
|                                                                                                    |                          |                                                                                                    |                                                          |            |             |          |
| _                                                                                                    |                          |                                                                                                    |                                                          |            |             |          |
|                                                                                                    |                          |                                                                                                    |                                                          |            |             |          |
| and the second                                                                                                    |                          |                                                                                                    |                                                          |            |             |          |
| 1. JT + Co                                                                                                    | mputer + Remo            | veb e Disk (D                                                                                                    | ) > ZOCM_                                                | REA FINCLE | CT > FRUDOO |          |
| and a subscription of the subscription of the |                          | a formation of the local division of the local division of the loc |                                                          | _          |             |          |
| Jigende *                                                                                                    | Views 🐨 🕒 F              | ay ell                                                                                                    | Jurn                                                     |            |             |          |
|                                                                                                    |                          | N                                                                                                    |                                                          |            |             |          |
| vorte Links                                                                                                    |                          | ć                                                                                                    |                                                          |            |             |          |
| Concerner is                                                                                                    |                          | 1 2                                                                                                    | ELECTRIC-000                                             | 8 8        |             |          |
| 2                                                                                                    |                          |                                                                                                    | ENGNO ICT                                                |            |             |          |
|                                                                                                    |                          |                                                                                                    |                                                          |            |             |          |
| - cone                                                                                                    |                          | 1                                                                                                    | MCNC-003                                                 |            |             |          |
| Music                                                                                                    |                          | 1                                                                                                    | MCNC-000                                                 |            |             |          |
| Music<br>More H                                                                                                    |                          | 1                                                                                                    | MONG-000                                                 |            |             |          |
| Mesic<br>Mesic                                                                                                    |                          |                                                                                                    | I MONO-000<br>I MONO-000<br>I MONO-004                   |            |             |          |
| Mesic<br>Mesic<br>Merc M                                                                                                    |                          |                                                                                                    | MONG-000<br>MONG-000<br>MONG-000<br>MONG-005             |            |             |          |
| Mesic<br>Mesic<br>Mesic H<br>Mesic H<br>Mesic H                                                                                                    |                          | ~                                                                                                    | MONG-000<br>MONG-000<br>MONG-000<br>MONG-009<br>FROM O   |            |             |          |
| Mese Mese Mese Mese Mese Mese Mese Mese                                                                                                    |                          | •                                                                                                    | MCNC-000<br>MCNC-000<br>MCNC-000<br>MCNC-009<br>MCNC-009 |            |             |          |
| Moore<br>Moore H<br>Moore H<br>Moore H<br>Moore H<br>Desktop<br>M<br>Administration                                                                                                    |                          | •                                                                                                    | MCNC-400<br>MCNC-400<br>MCNC-400<br>MCNC-400             |            |             |          |

При перетаскивании файлов откроется окно, запрашивающее, каким образом программа будет располагать файлы.

| ) | При   | пере                                                                     | носе  | в   | проект | более     |
|---|-------|--------------------------------------------------------------------------|-------|-----|--------|-----------|
| ) | одно  | ГО                                                                       | фай   | іла | , ВЬ   | іберите   |
|   | В     | K                                                                        | ачест | ве  |        | метода    |
|   | импо  | ртиро                                                                    | эвани | я   | "[     | Different |
|   | Track | <s" th="" ил<=""><th>и "On</th><th>е Т</th><th>rack".</th><th></th></s"> | и "On | е Т | rack". |           |

Метод "Different Tracks" создаст по одной дорожке для каждого файла, и импортируемые файлы будут расположены вертикально. Метод "One Track" создаст одну дорожку, файлы будут расположены на ней горизонтально.

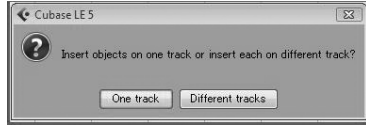

Окно выбора метода импортирования.

В окне "Import Options" отметьте пункт "Copy Files to Working Directory" и нажмите OK.

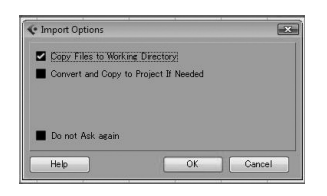

Аудио-файлы загружаются в дорожки Cubase LE 5.

| CubaseLES-[Cu<br>Gla Edit Proj | loase LE 5 Project -<br>oct &udio MDI | Untitledil)<br>Mgdia Iransport | Devices Window | Help |     |       |             |      |
|--------------------------------|---------------------------------------|--------------------------------|----------------|------|-----|-------|-------------|------|
| 5 0 675                        | 31 KN Z                               |                                | 10000          | Q×1  | 人民的 | *     | <b>#</b> -# | ‡ 8ø |
| No Object Selected             |                                       |                                |                |      |     |       |             |      |
| M0N0-000                       | G 🖬 📖 i                               | 51RI(II) (II)                  | 1 3            |      |     |       |             |      |
| 0000                           | 🖂 🎽 🔳                                 | S MOND-000                     | M0N0-000       |      |     | <br>  | <u> </u>    |      |
|                                |                                       |                                |                |      |     | <br>· | →(          |      |
| M 2                            |                                       | MONO-002                       |                |      |     |       |             |      |
|                                |                                       | O U INILI                      | MONO+002       |      |     |       |             |      |
| :+ Steres Out                  |                                       |                                |                |      |     |       |             |      |
| leserts                        |                                       |                                |                |      |     |       |             |      |
|                                |                                       |                                |                |      |     |       |             |      |
|                                |                                       |                                |                |      |     |       |             |      |
| Chevrel                        |                                       |                                |                |      |     |       |             |      |

#### Подсказка:

- Кабель USB можно подключать при работающем компьютере и при включенном R24.
- Если R24 подключили к компьютеру в отключенном состоянии, при включении можно настроить питание устройства от шины USB.
- Данные проектов хранятся в отдельной папке для каждого проекта в папке ZOOM\_R24. Аудиозаписи хранятся в формате WAV в папке "Audio" каждого проекта. В каждой папке "Audio" содержится текстовый файл "PRJINFO.TXT", указывающий, к какой дорожке привязаны аудиофайлы.
- Мастер-треки и стерео-треки записываются как стерео-файлы в формате WAV.
- Чтобы скопировать WAV-файл на компьютер, скопируйте его в папку "Audio" нужного проекта. Привяжите файлы к трекам, используя R24.

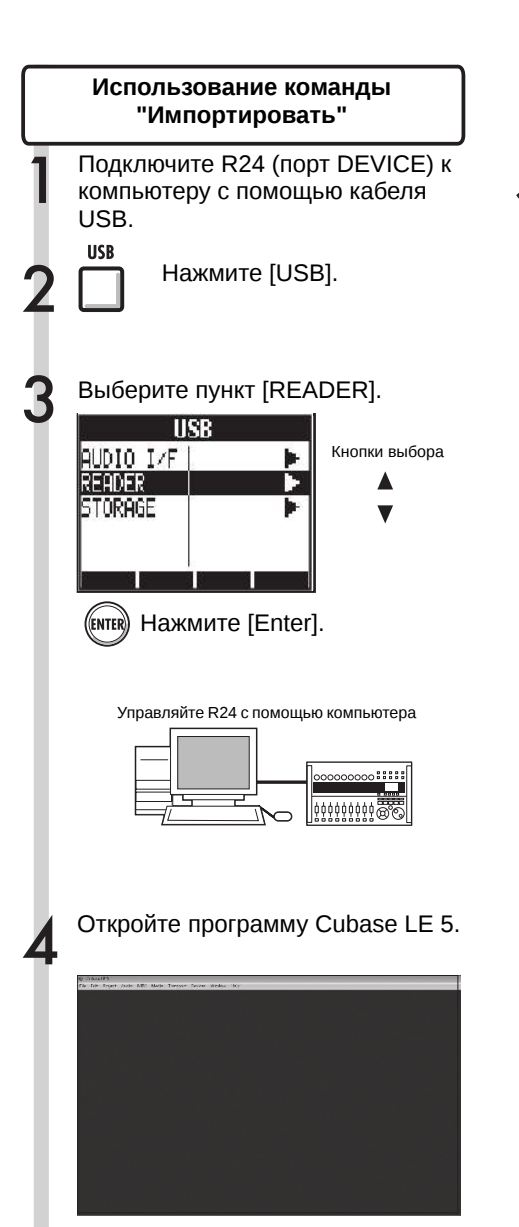

Откройте проект Cubase LE 5, в который вы хотите импортировать данные.

| Juan UNI Gets |     |      | roden i t | 841             |     |      |     |   |   |   |   |      |   |      |   | 10 |
|---------------|-----|------|-----------|-----------------|-----|------|-----|---|---|---|---|------|---|------|---|----|
| 88 0 0        | > 0 | No.5 |           | 5. <b>x</b>   2 | 人民的 | - 22 | 121 | + |   |   | • | 2 10 |   |      |   |    |
|               |     |      |           |                 |     |      |     |   |   |   |   |      |   |      |   |    |
|               |     | Γ    | ì         | 1               | 3   | ,    |     |   | - | - |   | - 10 | * | - 53 | 8 |    |
|               |     |      |           |                 |     |      |     |   |   |   |   |      |   |      |   |    |
|               |     |      |           |                 |     |      |     |   |   |   |   |      |   |      |   |    |
|               |     |      |           |                 |     |      |     |   |   |   |   |      |   |      |   |    |
|               |     |      |           |                 |     |      |     |   |   |   |   |      |   |      |   |    |
|               |     |      |           |                 |     |      |     |   |   |   |   |      |   |      |   |    |
|               |     |      |           |                 |     |      |     |   |   |   |   |      |   |      |   |    |
|               |     |      |           |                 |     |      |     |   |   |   |   |      |   |      |   |    |
|               |     |      |           |                 |     |      |     |   |   |   |   |      |   |      |   |    |

| E   |  |  |   |
|-----|--|--|---|
| _ E |  |  | - |
| _   |  |  | E |
|     |  |  | _ |

В меню "File" Cubase LE 5 выберите "Import", затем "Audio File".

Откроется окно "Import Audio".

| New Project                                                                                      | Ctd+N                  | > •                  |     | 200 | 3 X / | 148 | 1 EG 0 | 26 | <b># -</b> 11 | 1 De |
|--------------------------------------------------------------------------------------------------|------------------------|----------------------|-----|-----|-------|-----|--------|----|---------------|------|
| Open<br>Close                                                                                    | Ctrl+W                 |                      |     |     |       |     |        |    |               |      |
| Save<br>Save As.,<br>Bock up Project.,<br>Save as Template.,<br>Revert<br>Proge Setup.,<br>Drive | Ctri+S<br>Ctri+Shift+S |                      |     |     | 5     | 2   | 9      | 11 | 13            |      |
| Import                                                                                           |                        | Audio F              | h., | 1   |       |     |        |    |               |      |
| Export<br>Preferences<br>Key Commands                                                            | ,                      | Video fi<br>MIDI Fil | k   |     |       |     |        |    |               |      |
| Recent Projects                                                                                  |                        |                      |     |     |       |     |        |    |               |      |
| Quit                                                                                             | Ctif+Q                 |                      |     |     |       |     |        |    |               |      |

Выберите аудио-файл (или файлы), который (которые) выхотите импортировать из папки "Audio". Нажмите "Открыть".

| Colorador e la Compter e la                                                                                                    | ennan e Hough ( a 1907) (Bail a 2007) ( ) a Priss<br>() Royali - () album              |
|----------------------------------------------------------------------------------------------------|----------------------------------------------------------------------------------------|
| Familie Locks<br>Decements<br>B. Decements<br>B. D | Mean:<br>2) worke are<br>2) worke-are<br>3) worke-are<br>3) worke-are<br>(4) worke-are |
| Fockely<br>Cosking<br>Kaministrator<br>Julia                                                                                                    |                                                                                        |

Откроется окно импорта файлов.

В окне "Import Options" отметьте пункт "Copy Files to Working Directory" и нажмите OK.

| <ul> <li>Import Options</li> </ul> | ×                    |
|------------------------------------|----------------------|
| Copy Files to Work                 | ing Directory        |
| Convert and Copy                   | to Project If Needed |
|                                    |                      |
|                                    |                      |
| Do not Ask again                   |                      |

При перетаскивании файлов откроется окно, запрашивающее, каким образом программа будет размещать файлы. При переносе в проект более одного файла, выберите в качестве метода импортирования "Different Tracks" или "One Track".

Аудио-данные будут прикреплены к одной или более дорожкам Cubase LE 5.

| 🗲 Cub | ie LE 5                                                 | 8      |
|-------|---------------------------------------------------------|--------|
| 0     |                                                         |        |
|       | insert objects on one track or insert each on different | track' |

Метод "Different Tracks" создаст по одной дорожке для каждого файла, и импортируемые файлы будут расположены вертикально в окне проекта. Метод "One Track" создаст одну дорожку, файлы будут расположены на ней горизонтально.

#### Подсказка:

- Кабель USB можно подключать при работающем компьютере и при включенном R24.
- Если R24 подключили к компьютеру в отключенном состоянии, при включении можно настроить питание устройства от шины USB.
- Данные проектов хранятся в отдельной папке для каждого проекта в папке ZOOM\_R24. Аудиозаписи хранятся в формате WAV в папке "Audio" каждого проекта. В каждой папке "Audio" содержится текстовый файл "PRJINFO.TXT", указывающий, к какой дорожке привязаны аудиофайлы.
- Мастер-треки и стерео-треки записываются как стерео-файлы в формате WAV.
- Чтобы скопировать WAV-файл на компьютер, скопируйте его в папку "Audio" нужного проекта. Привяжите файлы к трекам, используя R24.

#### Использование микшера в режиме аудио-интерфейса

В режиме аудио-интерфейса вы можете создавать миксы для мониторинга. Кроме того, этот режим позволяет настраивать баланс внутреннего микшера и звук прямо с компьютера.

Громкость, посыл на реверберацию, панорамирование

Вы можете регулировать реверберация, панорамирование, громкость и стеросвязь таким же образом, как и в режиме рекордера. Управление: как в режиме рекордера. (См.: "Руководство по эксплуатации").

#### Меню PAN/EQ

#### Громкость

| In              | ieut1            | C |
|-----------------|------------------|---|
| Pan<br>Rev Send | L100<br>Off<br>9 |   |
| ST LINK         | Öff              |   |

Позволяет устанавливать значение громкости для входов 1-8.

Значения от "0" до "127" с шагом в 1. Значение по умолчанию: "100".

#### Посыл на ревербератор

Позволяет устанавливать значение для уровня посыла на ревербератор для входов 1-8.

| In       | eut1 |            |
|----------|------|------------|
| PAN      | L100 |            |
| REV SEND | 0    | 944<br>221 |
| VOLUME   | 0    |            |
| ST LINK  | Off  | - 1        |
|          |      | _          |
| ON/OFF   |      |            |

Значения от "0" до "100" с шагом в 1. Значение по умолчанию:

"0". Реверберация применяется только к прослушиваемому сигналу (как и в режиме рекордера).

#### Панорамирование (баланс)

Позволяет устанавливать значение панорамы для входов 1-8.

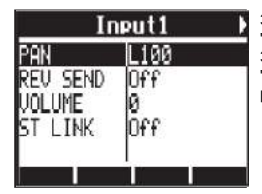

Значения от "L100" до "R100" с шагом в 2. Значение по умолчанию: "Center" ("Центр", как и в режиме рекордера).

#### Стереосвязь

Вы можете соединять четные и нечетные входы в стерео-пару.

| Input1/2                  |                  |  |  |  |
|---------------------------|------------------|--|--|--|
| pan<br>Rev send<br>Volume | L100<br>Off<br>0 |  |  |  |
| ST LINK                   | On               |  |  |  |
|                           |                  |  |  |  |

Значения "Вкл."/"Выкл." Значение по умолчанию: "Выкл."

Установление стереосвязи позволяет применять настройки громкости, панорамы и уровень посыла на реверберацию одновременно для пар четных и нечетных входов (как в режиме рекордера).

(См. "Руководство по эксплуатации").

#### Выравнивание уровней

В режиме аудио-интерфейса баланс сигналов, поступающих со входов, и сигналов с компьютера, может быть настроен с помощью ручки "BALANCE".

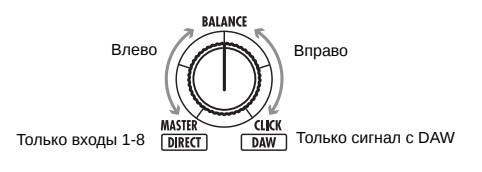

#### Примечание:

Настройки уровня посыла на ревербератор, громкости и стереосвязи сохраняются, когда вы завершаете работу в режиме аудиоинтерфейса нажатием кнопки "EXIT" и их можно применять в следующий раз. Тюнер в R24 используется таким же образом, как и в режиме рекордера. Для получения более подробной информации обратитесь к "Руководству по эксплуатации".

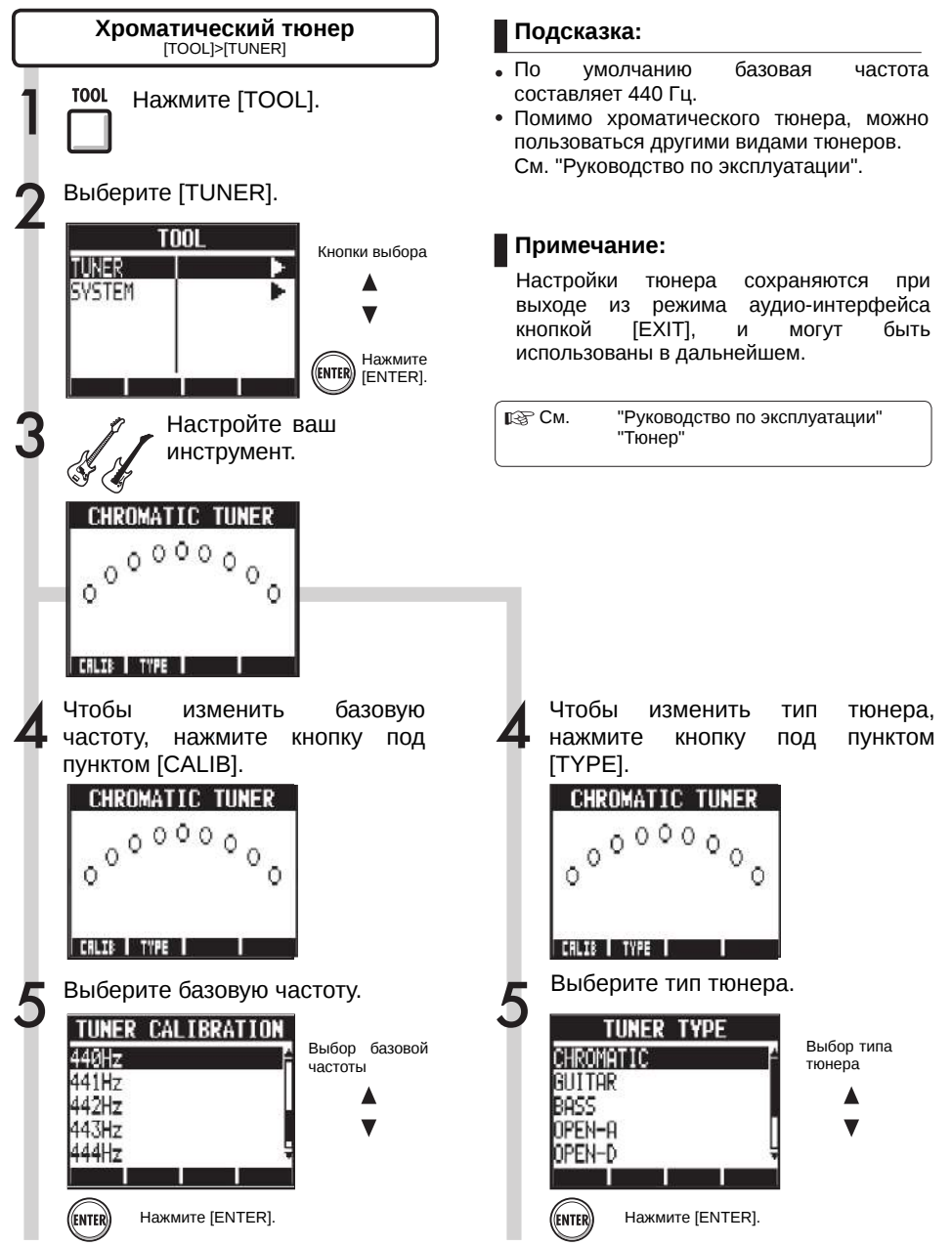

#### Эффекты в режиме аудио-интерфейса

В случае, если частота сэмплирования равна 44.1 кГц, эффекты в разрыве и посылевозврате могут применяться одновременно. Эти эффекты настраиваются примерно одинаково, но есть небольшие различия в меню.

#### Эффект в разрыве

Как и в режиме рекордера, выберите место разрыва, алгоритм вставляемого эффекта и патчи эффектов, которые вы хотите применить к записываемому сигналу.

#### Посыл-возврат эффекта

Как и в режиме рекордера, вы можете менять патч в меню [SEND REVERB], и настраивать уровень посыла, влияющий на глубину реверберации сигнала (REV SEND) - в меню [PAN/EQ].

#### Меню эффекта в разрыве

#### Выберите место разрыва

Оно может располагаться на любом входе с 1-8.

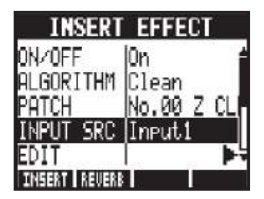

См. "Руководство по эксплуатации"

#### Настройка уровня посыла на реверб.

#### Посыл на ревербератор

Вы можете регулировать глубину реверберации, используя настройку [REV SEND] меню [PAN/EQ].

| In       | ieut1 |  |
|----------|-------|--|
| Pan      | L100  |  |
| REV SEND | 0     |  |
| VOLUME   | 0     |  |
| ST LINK  | Off   |  |
| ON/OFF   |       |  |

См. "Руководство по эксплуатации"

См. "Инструкция к аудио-интерфейсу - Микшер"

# Применение эффекта только для прослушивания

Эффект можно назначить только для режима прослушивания, не влияя на сигнал, записываемый в DAW.

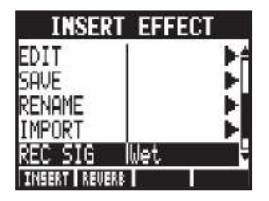

См. "Руководство по эксплуатации"

#### Примечание:

- Эффекты могут применяться только при частоте сэмплирования в 44,1 кГц. Во всех других случаях эффекты будут отключены.
- Настройки эффектов разрыва и посылавозврата сохраняются при выходе из режима аудио-интерфейса с помощью кнопки [EXIT], и могут применяться в дальнейшем.

# Инструкция к аудио-интерфейсу

#### Работа с патчами

После внесения большого количества изменений вы можете инициализировать патч или восстановить настройки по умолчанию. При этом патч возвращается к заводским установкам.

#### Управление патчами

Для эффектов в разрыве и в посыле-возврате

#### Меню управления патчем

### Выбор патчей для эффекта в разрыве или ревербератора

Чтобы использовать эффект в разрыве, выберите алгоритм и патч эффекта.

Для использования посыла на ревербератор, выберите нужный патч. (См. "Руководство по эксплуатации")

#### Редактирование патчей (EDIT)

Вы можете настраивать параметры модуля эффектов и уровни эффектов для достижения желаемого результата. (См. "Руководство по эксплуатации")

#### Импортирование патчей (IMPORT)

Все алгоритмы эффектов и патчи реверберации (либо один из них) могут быть импортированы из выбранного вами проекта R24. (См. "Руководство по эксплуатации")

В режиме аудио-интерфейса данные одного комплекта эффектов сохраняются для данного режима. В этом режиме настройки отдельно для каждого проекта не сохраняются.

#### Сохранение патчей (SAVE)

Вы можете сохранять измененные патчи. (См. "Руководство по эксплуатации")

| Инициализация патчей (INITIAL) |            |         |    |         |    |  |
|--------------------------------|------------|---------|----|---------|----|--|
| Позволяет                      | возвращать | патчи   | К  | исходнь | ыМ |  |
| заводским                      | настройкам | (доступ | на | только  | в  |  |
| режиме аудио-интерфейса).      |            |         |    |         |    |  |

#### Изменение названий патчей (RENAME)

Позволяет переименовывать выбранный патч.

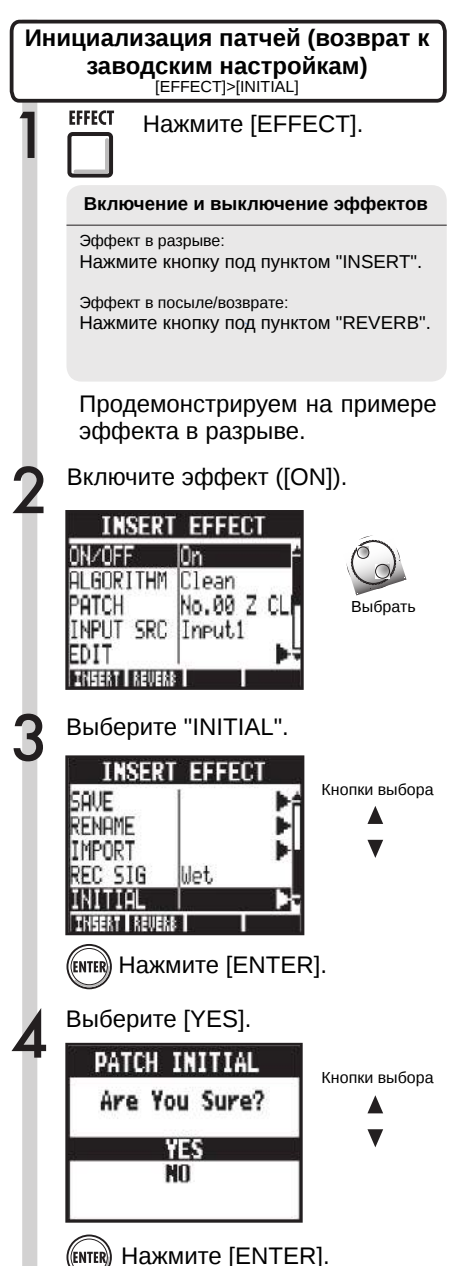

Помимо Cubase LE 5, R24 может быть использован в качестве контроллера и с другими программами DAW. Обратитесь к руководству вашего программного обеспечения.

Logic

#### Установка контроллера

В меню "Logic Pro" выберите пункты "Preferences">"Control Surface">"Setup".

Откроется окно "Setup".

Нажмите на заголовок "New" слева вверху и выберите в открывшемся меню пункт "Install".

3 Выберите из списка в окне "Install" пункт "Mackie Designs/Mackie Control/Logic Control" и нажмите кнопку "Add".

В окно установки будет добавлен "Mackie Control".

Выберите иконку "Mackie Control". В выпадающих меню "Out Port" и "Input" в верхней части левого списка выберите пункт "ZOOM R16\_R24". Настройка функциональных кнопок

В меню "Logic Pro" выберите пункты "Preferences">"Control Surface">"Controller Assignments...".

Откроется окно "Controller Assignments".

В колонке "Zone" выберите пункт "Control surface: Mackie Control".

Настройте функции. Клавиши F1-F5 сответствуют кнопкам F1-F5 на R24.

Описанные выше процедуры соответствуют программе "Logic Pro 9".

В других версиях программы названия элементов, например, пунктов меню, могут отличаться от указанных.

Для получения более подробной информации обратитесь к руководству по соответствующей версии программы "Logic".

#### SONAR

#### Установка контроллера

Из меню "Options" выберите пункт "Controller/Surface", чтобы открыть диалоговое окно "Controller/Surface".

Если в диалоговом окне уже выбран контроллер, нажмите "Delete", чтобы его удалить.

2 Нажмите кнопку "Add" и откройте диалоговое окно "Controller/Surface".

3 В выпадающем меню колонки "Controller/Surface" выберите пункт "ZOOM R16\_R24".

В колонке портов ввода/вывода выберите пункт "ZOOM R16\_R24".

Для программы Cakewalk SONAR необходимо наличие плагина контроллера для работы. Пожалуйста, убедитесь в наличии плагина перед установкой драйверов.

# Настройка функциональных кнопок

- Выберите пункт "Option Key Bind" для открытия диалогового окна "Key Bind".
- 2 В меню "Setup" выберите "Search For the Key".

Нажмите клавишу из набора F1-F5, чтобы назначить ей нужную функцию или просмотреть текущую назначенную функцию.

Вышеуказанные процедуры действительны для Sonar 7. Названия пунктов, например меню. тогот отличаться в других версиях Sonar. Для получения более подробной информации обратитесь к "Руководству пользователя" Sonar.

#### Подсказка:

Кнопки F1-F5 на R24 обозначены следующим образом:

F1: Кнопка [AUTO PUNCH I/O]

- F2: Кнопка [A-B REPEAT]
- F3: Кнопка [|<<]
- F4: Кнопка [>>|]
- F5: Кнопка [MARK/CLEAR]

ĺ

| C | Live                                                                                                    |   |                                                                                                    |
|---|----------------------------------------------------------------------------------------------------|---|----------------------------------------------------------------------------------------------------|
| þ | Установка контроллера                                                                                                    | 9 | Настройка функциональных<br>кнопок                                                                                                    |
| 1 | В меню "Option" (для OC Windows)<br>"Live" (для MacOS X) выберите<br>пункт "Preferences".<br>Откроется окно "Preferences". | 1 | В правом верхнем углу главного<br>окна "LIVE" нажмите кнопку<br>"MIDI", чтобы открыть режим<br>карты MIDI.                                                                        |
| 2 | Нажмите на вкладку "MIDI" слева в<br>окне "Preferences". Откроется окно<br>настройки MIDI.                                 | 2 | Соответствующие элементы интерфейса будут подсвечены синим. Нажмите на параметр, которым должна управлять кнопка из набора F1-F5.                                                 |
| 3 | Выберите из выпадающего меню в<br>колонке "Control Surface" пункт<br>"Mackie Control".                                     | 3 | Нажмите соответствующую<br>кнопку (F1-F5) на R24. Она будет<br>управлять выбранным<br>параметром в программе "Live".                                                              |
| 4 | В выпадающих меню колонок<br>"Input" и "Output" выберите пункт<br>"ZOOM R16_R24".                                          |   | Вышеуказанные процедуры<br>действительны для Ableton Live<br>8.                                                                                                    |
| 5 | В разделе "MIDI Ports" включите<br>кнопку "Remote Column" в ячейке<br>"Input: Mackie Control Input (Zoom<br>R16_R24)".     |   | названия пунктов, например<br>меню, могут отличаться в<br>других версиях Live.<br>Для получения более подробной<br>информации обратитесь к<br>"Руководству пользователя"<br>Live. |
|   |                                                                                                    | I | Подсказка:                                                                                                    |

Кнопки F1-F5 R24 обозначены на следующим образом:

F1: Кнопка [AUTO PUNCH I/O]

- F2: Кнопка [А-В REPEAT]
- F3: Кнопка [|<<]
- F4: Кнопка [>>|]
- F5: Кнопка [MARK/CLEAR]

#### **Digital Performer**

#### Установка контроллера

Запустите приложение установки "Audio MIDI". (/Applications/Utilities).

2 Откройте окно "MIDI Studio" ("Window">"Show MIDI Window") и убедитесь, что появилась надпись "ZOOM R24".

Нажмите "Add Device". Будет добавлено новое внешнее устройство ("new external device").

Выделите мышью новое внешнее устройство, и нажмите кнопку "Show Info".

Впишите "R24" в поле "Device Name".

Перетащите направленную вниз стрелку на иконке "ZOOM R24" и соедините ее со стрелкой на иконке добавленного вами "R24". Таким же образом соедините стрелки, направленные вверх.

Запустите "Digital Performer".

В меню "Setup" выберите пункт "Control Surface Setup". Откроется окно "Control Surface". Нажмите на иконку "+" в окне "Control Surface" и в выпадающем меню "Driver" выберите "Mackie Control".

В выпадающем меню "Unit" выберите пункт "Mackie Control".

В выпадающем меню "MIDI" окна "Control Surface" выберите пункт "R24" и выберите в списке пункт "R24-1".

**О** Нажмите кнопку "ОК".

Вышеуказанные процедуры Mac OS X действительны для 10.6 u Digital Performer 5. Названия пунктов, например меню. тогот отличаться R других версиях Digital Performer. Для получения более подробной информации обратитесь к "Руководству пользователя Digital Performer".

Настройка функциональных кнопок

Функции уже назначены в Digital Performer и не могут быть изменены.

| (нопка [AUTO PUNCH I/O]: | Выбирает YES в          |
|--------------------------|-------------------------|
|                          | диалоговых окнах        |
| (нопка [A-B REPEAT]:     | Выбирает NO в           |
|                          | диалоговых окнах        |
| (нопка [ <<]:            | Собирает треки в группы |
| (нопка [>>]]:            | Не назначено            |
| (нопка [MARK/CLEAR]:     | Не назначено            |
|                          |                         |
|                          |                         |

Обратитесь к разделам, посвященным диалоговым окнам "Mackie Control" и группам треков руководства "Digital Performer".

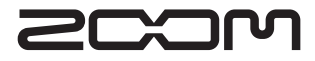

4-4-3 Kandasurugadai, Chiyoda-ku, Tokyo 101-0062 Japan Веб-страница: http://www.zoom.co.jp

# Инструкция по настройке Cubase LE 5

Эта инструкция объясняет, как установить Cubase LE 5 на компьютер, подсоединить к компьютеру и настроить R24. Windows

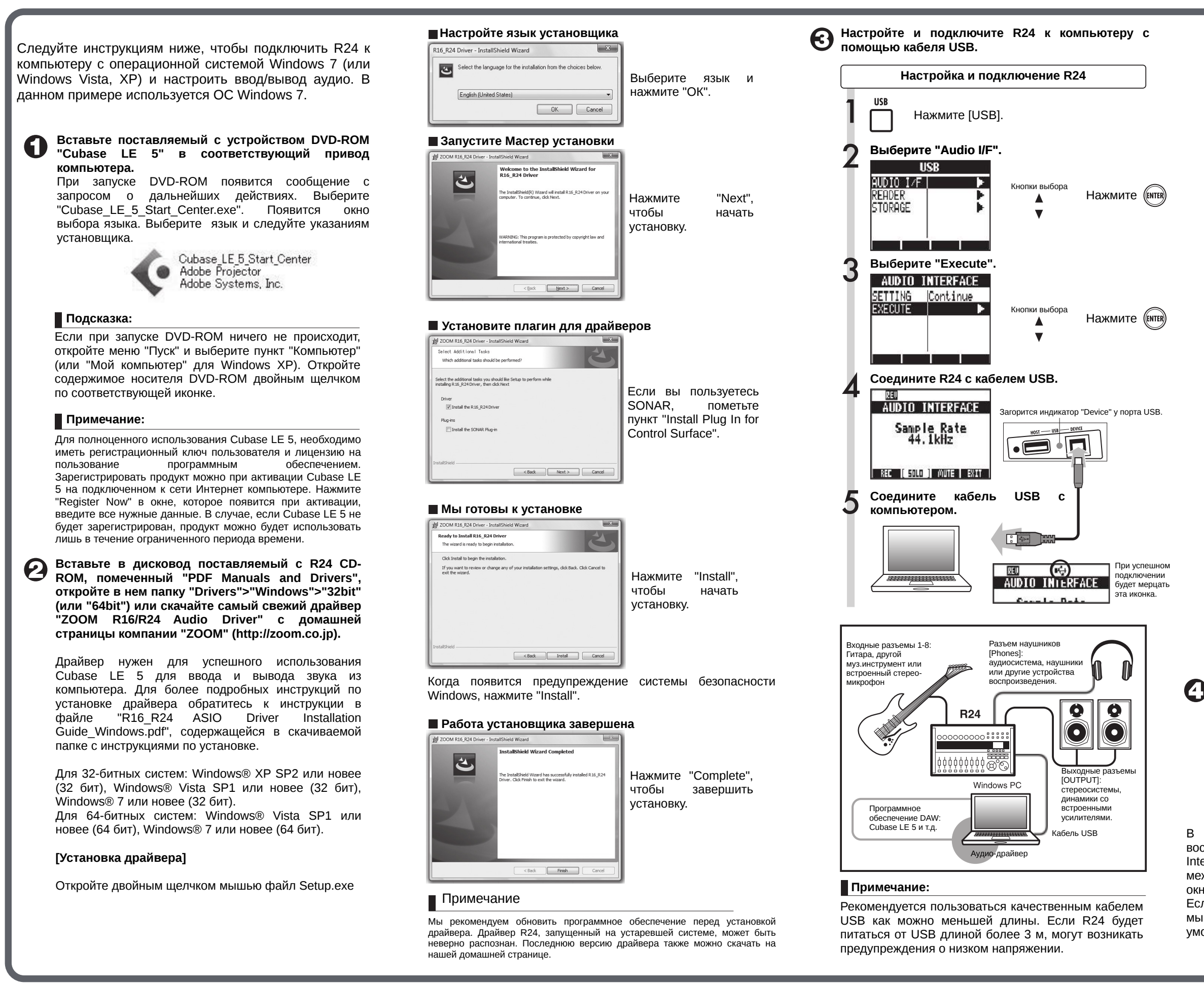

| <ul> <li>Windows 7/Vista</li> <li>При подключении R24 к к<br/>сообщение "Установка дра<br/>Когда драйвер для устройк<br/>установлен, появится соо<br/>драйвера успешно завершена</li> <li>Windows XP</li> <li>При установлении соединени<br/>будет автоматически распоз<br/>системой. Если вы подклют<br/>дождитесь появления сооб<br/>готово к работе".</li> </ul>                                                                                                    | омпьютеру появится<br>йверов устройства".<br>ства будет успешно<br>бщение "Установка<br>а".<br>ия с R24 устройство<br>знано операционной<br>чаете R24 впервые,<br>бщения "Устройство |
|----------------------------------------------------------------------------------------------------|----------------------------------------------------------------------------------------------------|
| Запустите "Мастер устан<br>оборудования"                                                                                                    | овки и настройки                                                                                                    |
| Four development to the set of the set of the | При запросе Windows<br>Update ответьте "Нет,<br>в следующий раз" и<br>нажмите "Next".                                                                                                |
| Found New Hardware Wizard         Image: Second Second Se                          | Выберите<br>"Автоматический<br>поиск драйверов" и<br>нажмите "Next", чтобы<br>начать установку.                                                                                      |
| При появлении окна-предупреждения "Установ<br>"Continue".                                                                                                    | -<br>ка оборудования" нажмите                                                                                                    |
| ■"Работа мастера устан<br>завершена"<br>Нажмите "Finish", чтобы завер<br>По завершении установн<br>устройство будет автоматич<br>системой.<br>При первом подключении, µ<br>"Устройство готово к работе". Откройте настройки звука в<br>Windows" и настройте устрой<br>компьютера.                                                                                                    | овки обрудования<br>ошить установку.<br>ки драйверов R24<br>чески распознаваться<br>дождитесь сообщения<br>"Панели управления<br>ства ввода звука для                                |
| Из меню "Пуск" выберите пункт<br>нажмите "Настройки звука и з<br>выберите вкладку "Звук".                                                                                                    | "Панель управления" и<br>звуковых устройств" и<br>списке устройств<br>ZOOM R16_R24 Audio<br>но. Для переключения<br>адках в верхней части                                            |
| 1и устроиство не выбрано, щел<br>ши на устройстве и выберите                                                                                                    | кните правои кнопкой<br>пункт "Устройство по                                                                                                    |

умолчанию", рядом с которым должна появиться галочка. Продолжение на

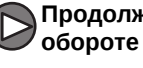

**Ө** "Devices">"Device Setup" и выберите "VST Audio System". Для запуска Cubase LE 5 щелкните дважды на ярлыке для Cubase LE 5, который был создан на вашем рабочем столе при установке. После запуска, выберите драйвер "ZOOM R16\_R24 ASIO Driver" в качестве драйвера ASIO в правой секции окна "Device Setup". При смене драйвера появляется окно с запросом о подтверждении. Нажмите кнопку "Switch". Драйвер ASIO + - 11 VST Audio Sva - ASIC DIVIS MEDI Recease Driver when Application is in Backgro В левой панели индикатор используемого устройства теперь отображает в качестве драйвера ASIO "ZOOM R16\_R24 ASIO Driver". Нажмите на индикатор, чтобы его выделить, и нажмите на кнопку "Control Panel" в правой части окна "Device Setup" Управление свойствами Выделение драйвера - 14 200M R16 R24 ASIO Driv Control Pagel hout Laten NIDI MIDI Port Set. **Remote Devi** Direct Monitorine. Mackie Gontrol Quick Controls Transpor 1/0 Port System Nam Remaining Record Time Display hput channel - hput channel - 1 hput channel -hput channel -Video Ser Video Player 200M R16 R24 ASID I Появится окно, которое позволяет задать размер буфера для драйвера ASIO. Следует задать как можно меньший размер, при этом во время записи и воспроизведения звук не должен "выпадать". Частота сэмплирования для проекта может быть задана в меню "Project Settings" Cubase LE 5. По завершении настройки, нажмите кнопки "ОК" в каждом окне, чтобы вернуться к главному окну Cubase LE 5. Откройте меню "Devices", выберите "VST Connections" и назначьте в качестве входного порта "INPUT (Input channel 1 - Input Channel 8", а в качестве выхода - "Output Channel 1, Output Channel 2".

Windows

Начало

странице

предыдущей

на  $(\square$ 

| UL 81        | Addition | Fincels                  |                 |
|--------------|----------|--------------------------|-----------------|
| a she e      | Sinhax   | AulaTesir                | Distan Por      |
| - & Family   | Hitti    | 20018 FIR_R24 XSIT Dive  |                 |
| 0.00         | 1        |                          | brodsharper 1   |
| -1 Marcale 2 | Hori     | 2TICM RIE_R24 XSIC Cline |                 |
| 0 41.71      |          |                          | liuul danie: -2 |
| El-Morah 3   | Haru     | ZICH RIG_R24 ASIC Live   |                 |
| 0 803        | с.       |                          | Insul chains 1  |
| 1 Motolr 4   | Haro     | 200M MGJ124 ACIE Dina    |                 |
| - 0 non      |          |                          | Incut chaint 4  |

переключаться между входом и выходом, и убедитесь, что в качестве портов для устройств выбраны "Input Channel 1 - Input Channel 8" и "Output Channel 1, Output Channel 2". Если в качестве устройства по умолчанию выбрано другое устройство, выберите необходимый пункт и назначьте нужный вам

драйвер.

Следуйте данной инструкции, чтобы подключить R24 к компьютеру, на котором установлена операционная система Мас OS X, и настроить порты ввода/вывода или настроить R24 в качестве контроллера. Инструкция написана на основе Mac OS X 10.5. Вставьте поставляемый с устройством DVD-ROM O "Cubase LE 5" в соответствующий привод компьютера Macintosh. При запуске DVD-ROM его содержимое отображается автоматически, в противном случае щелкните дважды на иконке "Cubase LE 5" на рабочем столе. После появления окна с содержимым диска, откройте

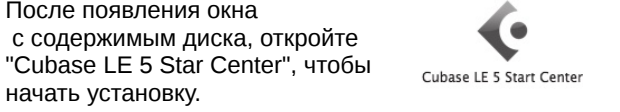

Вставьте в дисковод поставляемый с R24 CD-ROM, помеченный "PDF Manuals and Drivers", или скачайте самый свежий драйвер "ZOOM R16/R24 Audio Driver" домашней страницы компании "ZOOM" (http://zoom.co.jp).

начать установку.

Драйвер нужен для успешного использования Cubase LE 5 для ввода и вывода звука из компьютера. Откройте двойным щелчком файл установщика ("ZOOM R26 R24 Driver.pkg). Следуйте указаниям установщика.

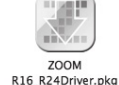

В Настройте и подключите R24 к компьютеру с помощью кабеля USB.

Настройка и подключение R24 USB Нажмите [USB] Выберите "Audio I/F". AUDIO I/F | 13 Кнопки выбора Нажмите (ентек) READER STORAGE Выберите "Execute". AUDIO INTERFACE SETTING Continue EXECUTE Кнопки выбора Нажмите (ENTER) V Соедините R24 с кабелем USB. Загорится индикатор "Device" у порта USB. AUDIO INTERFACE HOST ---- USB ---- DEVICE Sample Rate 44.1kHz REC [ SOLO ] MUTE | EXIT Соедините кабель USB компьютером. При успешном • подключении AUDIO INIERFACE будет мерцать эта иконка Courts Bake Подключение успешно выполнено

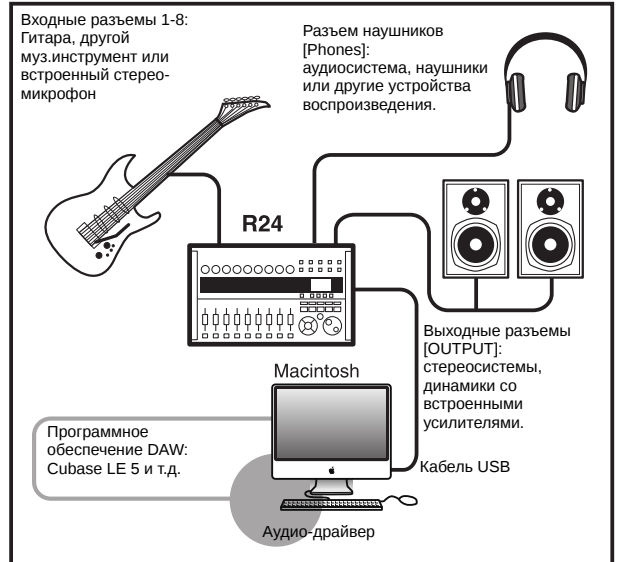

При подключении к компьютеру R24 автоматически распознается системой.

#### Примечание:

Рекомендуется пользоваться качественным кабелем USB как можно меньшей длины. Если R24 будет питаться от USB длиной более 3 м, могут возникать предупреждения о низком напряжении.

Откройте папку "Applications">"Utilities" и кликните дважды на пункте "Audio MIDI Setup". Появится окно настройки MIDI. Выберите пункт "Audio Devices" и убедитесь, что в качестве драйвера ввода/вывода по умолчанию выбран "ZOOM 16 R24 Driver".

| 006           | -            | _            | Audio MI | DI Setup        | _          | _             | -    |
|---------------|--------------|--------------|----------|-----------------|------------|---------------|------|
|               |              | Audio        | Devices  | MIDI Devices    | ]          |               |      |
| System Sett   | ings         |              |          |                 |            |               |      |
| Default Input | t: ZOOM R1   | 6_R24 Driver | \$       | Default Output: | ZOOM RI    | 16_R24 Driver | ÷    |
|               |              |              |          | System Output:  | ZOOM RI    | L6_R24 Driver |      |
|               |              |              |          |                 |            |               |      |
| Properties F  | or: ZOOM R1  | 6_R24 Driver | \$       |                 |            |               | - ?  |
| Clock Source: | Default      |              | *)       | Configure Sp    | eakers     |               |      |
|               |              |              |          |                 |            |               |      |
| Audio Input   |              |              |          | Audio Output    |            |               |      |
| Master Str    | ream         | +            |          | Master Stream   | n          | \$            |      |
| Source:       | Default      |              | \$       | Source: D       | efault     |               | \$   |
| Format:       | 44100.0 Hz 🔹 | 8ch-24bit    | \$       | Format: 44      | 100.0 Hz 💌 | 2ch-24bit     | \$   |
| Ch Volume     | Valu         | e dB Mute    | Thru     | Ch Volume       |            | Value dB      | Mute |
| м О           |              |              |          | м О             |            |               |      |
| 1 0           |              |              |          | 1 0             |            |               |      |
|               |              |              |          |                 |            |               |      |

Если выбрано другое устройство, откройте выпадающее меню, и смените драйвер. Закройте окно "Audio MIDI Setup".

- **Э**апустите Cubase LE 5. Откройте меню "Devices">"Device Setup" и выберите "VST Audio System".
  - Для запуска Cubase LE 5 щелкните дважды на ярлыке для Cubase LE 5, который находится в папке "Applications".
  - После запуска, убедитесь, что в качестве драйвера по умолчанию в правой части окна "Device Setup" указан "ZOOM R16 R24 ASIO Driver".

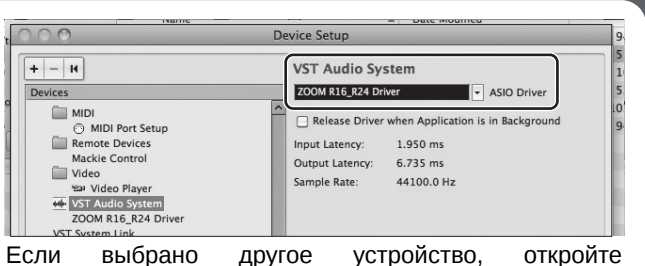

выпадающее меню, и смените драйвер. Закройте окно нажатием кнопки "ОК".

Откройте меню "Devices", выберите "VST Connections" и назначьте в качестве входного и выходного портов "ZOOM R16\_R24 Driver 1 ~ 8".

| 000           |          |                   | VST Connections – Inputs |   |
|---------------|----------|-------------------|--------------------------|---|
| ⊞⊟ All        | Add Bus  | Presets -         | Inputs Outputs           |   |
| Bus Name      | Speakers | Audio Device      | Device Port              |   |
| ▼ 🕼 Stereo In | Stereo   | ZOOM R16_R24 Driv | · ·                      | - |
| -o left       |          |                   | ZOOM R16_R24 Driver 1    |   |
| -0 right      |          |                   | ZOOM R16_R24 Driver 2    |   |
|               |          |                   |                          |   |
|               |          |                   |                          |   |
|               |          |                   |                          |   |
|               |          |                   |                          |   |
|               |          |                   |                          |   |

Используйте вкладки вверху в центре, чтобы переключаться между входом и выходом, и убедитесь, что в качестве портов для устройств выбрано нужное устройство.

Есл в качестве устройства по умолчанию выбрано другое устройство, выберите необходимый пункт и назначьте нужный вам драйвер.

#### Советы по улучшению производительности

При использовании Cubase LE 5 иногда может наблюдаться спад производительности программы и сообщения об ошибках следующего содержания: "Невозможно синхронизироваться с аудио-интерфейсом USB. Если это происходит достаточно часто, следует принять следующие меры:

1) Завершить работу действующих программ, кроме Cubase LE 5.

В частности, следует убедиться, что все лишние фоновые приложения закрыты.

2) Отключить лишние плагины (плагины эффектов, звуковых генераторов).

В случае, если запущено большое количество плагинов, вычислительные способности компьютера могут не справляться с нагрузкой. Кроме того, можно также уменьшить количество одновременно воспроизводимых дорожек.

#### 3) Использовать в качестве источника питания адаптер R24.

При питании через шину USB устройства иногда могут приводить к замедлению работы компьютера. Попробуйте использовать блок питания от переменного тока.

Если звук прерывается, увеличьте размер аудио-буфера в меню "Device Setup">"VST Audio System". Подробнее в пункте 5 руководства по установке Cubase LE 5.

Если налицо резкий спад производительности программы и компьютера, рекомендуем закрыть Cubase LE 5, отсоединить R24 от компьютера, затем подсоединить заново и перезапустить Cubase LE 5.